# Legato NetWorker<sup>®</sup>ClientPak and Storage Node User's Guide

**Release 6.0, MPE/iX Version** 

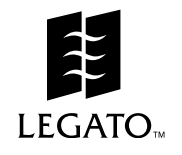

Copyright © 1998, Legato Systems, Inc. All rights reserved. Legato NetWorker is a registered trademark of Legato Systems, Inc. All other trademarks are the property of their respective owners.

#### LICENSE AGREEMENT

THIS PRODUCT CONTAINS CERTAIN COMPUTER PROGRAMS AND OTHER PROPRIETARY MATERIAL, THE USE OF WHICH IS SUBJECT TO THIS LICENSE AGREEMENT. YOU ARE CONSENTING TO BE BOUND BY AND BECOME A PARTY TO THIS LICENSE AGREEMENT. IF YOU DO NOT AGREE WITH ALL THE TERMS, YOU MUST RETURN THIS PRODUCT, ALL MANUALS AND DOCUMENTATION, AND PROOF OF PAYMENT, TO THE PLACE YOU OBTAINED THEM FOR A FULL REFUND WITHIN 30 DAYS OF FIRST ACQUIRING THIS PRODUCT. Your written approval is not a prerequisite to the validity or enforceability of this agreement and no solicitation of any such written approval by or on behalf of Legato shall be construed as an inference to the contrary.

#### LICENSE AND TERMS

Legato and any applicable sublicensors grant to you a limited, personal, non-exclusive, non-transferable license to use the server software programs and related documentation in this package (collectively referred to as the "Software") on licensed client processing unit(s). Any attempted sublicense, assignment, rental, sale or other transfer of the Software or the rights or obligations of this Agreement without the prior written consent of Legato shall be void. This license granted herein will automatically terminate without notice to you if you fail to comply with its terms. This Agreement will be governed by the laws of the State of California as such laws apply to agreements between California residents entered into and to be performed within California.

The Software is copyrighted. You may make copies of the software programs only for backup and archival purposes. Unauthorized copying, reverse engineering (except to the extent applicable laws specifically prohibit such restriction), decompiling, dissassembling, and creating derivative works of the Software are prohibited. You may print and make copies of the documentation for your use and archive purposes only. Unauthorized printing, copying, and creating derivative works of the documentation are prohibited. Title to the Software is not transferred to you by this license. Ownership and title to the Software and to the actual contents of this package, including the copy of the Software and the media on which it is stored and the associated documentation are retained by Legato.

#### LIMITED WARRANTY: LIMITATION OF LIABILITY

Legato does not warrant that the Software will be free from error or will meet your specific requirements. Legato disclaims all complete responsibility for decisions made or actions taken based on information obtained using the Software. Any statements made concerning the utility of the Software are not to be construed as unexpressed or implied warranties.

Subject to the conditions and limitations on liability stated herein, Legato warrants for a period of thirty (30) days from the delivery of the first copy of each type of SOFTWARE, as so delivered, will materially conform to Legato's then current documentation for such SOFTWARE. This warranty covers only problems reported to Legato during the warranty period. ANY LIABILITY OF LEGATO WITH RESPECT TO THE SOFTWARE OR THE PERFORMANCE THEREOF UNDER ANY WARRANTY, NEGLIGENCE, STRICT LIABILITY OR OTHER THEORY WILL BE LIMITED EXCLUSIVELY TO PRODUCT REPLACEMENT OR, IF REPLACEMENT IS INADEQUATE AS A REMEDY OR, IN LEGATO'S OPINION, IMPRACTICAL, TO REFUND OF THE LICENSE FEE. EXCEPT FOR THE FOREGOING, THE SOFTWARE IS PROVIDED "AS IS" WITHOUT WARRANTY OF ANY KIND INCLUDING WITHOUT LIMITATION, ANY WARRANTY OF FITNESS OR MERCHANTABILITY OR FITNESS FOR A PARTICULAR PURPOSE. FURTHER, Legato DOES NOT WARRANT, GUARANTEE, OR MAKE ANY REPRESENTATIONS REGARDING THE USE, OR THE RESULTS OF THE USE OF THE SOFTWARE OF WARRANTY CONSTITUTES AN ESSENTIAL PART OF THIS LICENSE AGREEMENT, SOME STATES DO NOT ALLOW EXCLUSIONS OF AN IMPLIED WARRANTY, SO THIS DISCLAIMER MAY NOT APPLY TO YOU AND YOU MAY HAVE OTHER LEGAL RIGHTS THAT VARY FROM STATE TO STATE OR BY JURISDICTION. The Licensee understands that Legato is not responsible for and will have no liability for hardware, software, or other items or any services provided by any persons other than Legato. Legato shall have no liability for delays or failures beyond its reasonable control.

LEGATO OR ANY SUBLICENSOR SHALL NOT BE RESPONSIBLE OR LIABLE WITH RESPECT TO ANY SUBJECT MATTER OF THIS LICENSE AGREEMENT UNDER ANY CONTRACT, NEGLIGENCE, STRICT LIABILITY OR OTHER LEGAL OR EQUITABLE THEORY: A) FOR LOSS OR INACCURACY OF DATA OR (EXCEPT FOR RETURN OF AMOUNTS PAID TO LEGATO THEREFORE), COST OF PROCUREMENT OF SUBSTITUTE GOODS, SERVICES OR TECHNOLOGY, B) FOR ANY INDIRECT, INCIDENTAL, SPECIAL OR CONSEQUENTIAL DAMAGES INCLUDING, BUT NOT LIMITED TO LOSS OF REVENUES AND LOSS OF PROFITS; OR C) FOR ANY MATTER BEYOND ITS REASONABLE CONTROL.

EXPORT CONTROLS. You shall comply with the US Foreign Corrupt Practices Act and all applicable export laws, restrictions, and regulations of the United States or foreign agency or authority. You will not export, or allow the export or re-export of the Software in violation of any such laws, restrictions or regulations. You shall obtain and bear all expenses relating to any necessary licenses and/or exemptions with respect to the export from the US of the Software to any location so as to be in compliance with all applicable laws and regulations prior to delivery thereof by Licensor.

MISCELLANEOUS. This Agreement represents the complete agreement concerning this license between the parties and supersedes all prior agreements and representations between them. It may be amended only by a writing executed by both parties. If any provision of this Agreement is held to be unenforceable for any reason, such provision shall be reformed only to the extent necessary to make it enforceable. This Agreement shall be governed by and construed under California law as such law applies to agreements between California residents entered into and to be performed within California.

U.S. GOVERNMENT RESTRICTED RIGHTS. Use, duplication or disclosure by the Government is subject to restrictions set forth in subparagraphs (a) through (d) of the Commercial Computer-Restricted Rights clause at FAR 52.227-19 when applicable, or in subparagraph (c) (1) (ii) of the Rights in Technical Data and Computer Software clause in DFARS 252.227-7013, and in similar clauses in the NASA FAR Supplement.

Legato NetWorker User's Guide, MPE/iX Version, Release 6.0

December 1998 - P/N -22-1951-01

# Contents

| Preface                                                                                                    | 7                                                                                                    |
|----------------------------------------------------------------------------------------------------|----------------------------------------------------------------------------------------------------|
| About This Guide                                                                                                    | 7                                                                                                    |
| Audience                                                                                                    | 7                                                                                                    |
| Legato Product Manuals and Documentation                                                                                                    | 7                                                                                                    |
| How to Navigate Through This Guide                                                                                                    | 8                                                                                                    |
| Information and Services                                                                                                    | 8                                                                                                    |
| Technical Support                                                                                                    | 9                                                                                                    |
| Customer Service                                                                                                    | 9                                                                                                    |
| Customer Feedback                                                                                                    | 9                                                                                                    |
| Conventions                                                                                                    | 10                                                                                                    |
| MPE Versus MPE/iX POSIX Filepath Naming Conventions                                                                                                    | 10                                                                                                    |
| Chapter 1: Introduction to NetWorker                                                                                                    | 11                                                                                                    |
| Overview                                                                                                    | 11                                                                                                    |
| About Legato NetWorker for MPE/iX                                                                                                    | 11                                                                                                    |
| MPE Volume Set Support                                                                                                    | 12                                                                                                    |
| Chapter 2: Backing Un Files                                                                                                    | 12                                                                                                    |
| enapter 2. Backing op i nee                                                                                                    |                                                                                                    |
| Server-Initiated Backups                                                                                                    |                                                                                                    |
| Server-Initiated Backups                                                                                                    |                                                                                                    |
| Server-Initiated Backups<br>Client-Initiated Backups<br>Setting System Variables for Client-Initiated Backups                                                                                                    | 13<br>                                                                                                    |
| Server-Initiated Backups<br>Client-Initiated Backups<br>Setting System Variables for Client-Initiated Backups<br>Setting the NetWorker Time Zone to Match the HP STORE Program                                                                                                    | 13<br>                                                                                                    |
| Server-Initiated Backups<br>Client-Initiated Backups<br>Setting System Variables for Client-Initiated Backups<br>Setting the NetWorker Time Zone to Match the HP STORE Program<br>Creating Logs of Your NetWorker Manual Backups                                                                                                    |                                                                                                    |
| Server-Initiated Backups<br>Client-Initiated Backups<br>Setting System Variables for Client-Initiated Backups<br>Setting the NetWorker Time Zone to Match the HP STORE Program<br>Creating Logs of Your NetWorker Manual Backups<br>Storing Temporary Shadow Logs for Online Backups                                                                                                    |                                                                                                    |
| Server-Initiated Backups<br>Client-Initiated Backups<br>Setting System Variables for Client-Initiated Backups<br>Setting the NetWorker Time Zone to Match the HP STORE Program<br>Creating Logs of Your NetWorker Manual Backups<br>Storing Temporary Shadow Logs for Online Backups<br>Specifying the Frequency for Displaying the Progress of Backups                                                                                                    | 13<br>13<br>14<br>14<br>15<br>15<br>16<br>16                                                                         |
| Server-Initiated Backups<br>Client-Initiated Backups<br>Setting System Variables for Client-Initiated Backups<br>Setting the NetWorker Time Zone to Match the HP STORE Program<br>Creating Logs of Your NetWorker Manual Backups<br>Storing Temporary Shadow Logs for Online Backups<br>Specifying the Frequency for Displaying the Progress of Backups<br>Specifying a Notification at the Start of Online Backups                                                                                                    | 13<br>13<br>14<br>14<br>14<br>15<br>15<br>16<br>16                                                                   |
| Server-Initiated Backups<br>Client-Initiated Backups<br>Setting System Variables for Client-Initiated Backups<br>Setting the NetWorker Time Zone to Match the HP STORE Program<br>Creating Logs of Your NetWorker Manual Backups<br>Storing Temporary Shadow Logs for Online Backups<br>Specifying the Frequency for Displaying the Progress of Backups<br>Specifying a Notification at the Start of Online Backups<br>Controlling the 7x24 True Online Backup                                                                                                    | 13<br>13<br>14<br>14<br>15<br>15<br>16<br>16<br>16<br>16<br>17                                                       |
| Server-Initiated Backups<br>Client-Initiated Backups<br>Setting System Variables for Client-Initiated Backups<br>Setting the NetWorker Time Zone to Match the HP STORE Program<br>Creating Logs of Your NetWorker Manual Backups<br>Storing Temporary Shadow Logs for Online Backups<br>Specifying the Frequency for Displaying the Progress of Backups<br>Specifying a Notification at the Start of Online Backups<br>Controlling the 7x24 True Online Backup.<br>Backing Up a Directory                                                                                                    | 13<br>13<br>14<br>14<br>15<br>15<br>16<br>16<br>16<br>16<br>17                                                       |
| Server-Initiated Backups<br>Client-Initiated Backups<br>Setting System Variables for Client-Initiated Backups<br>Setting the NetWorker Time Zone to Match the HP STORE Program.<br>Creating Logs of Your NetWorker Manual Backups<br>Storing Temporary Shadow Logs for Online Backups<br>Storing Temporary Shadow Logs for Online Backups<br>Specifying the Frequency for Displaying the Progress of Backups<br>Specifying a Notification at the Start of Online Backups.<br>Controlling the 7x24 True Online Backup.<br>Backing Up a Directory.<br>Using the Command Interpreter.                                  | 13<br>13<br>14<br>14<br>14<br>15<br>15<br>16<br>16<br>16<br>16<br>17<br>17                                           |
| Server-Initiated Backups<br>Client-Initiated Backups<br>Setting System Variables for Client-Initiated Backups<br>Setting the NetWorker Time Zone to Match the HP STORE Program<br>Creating Logs of Your NetWorker Manual Backups<br>Storing Temporary Shadow Logs for Online Backups<br>Specifying the Frequency for Displaying the Progress of Backups<br>Specifying a Notification at the Start of Online Backups<br>Controlling the 7x24 True Online Backup<br>Using the Command Interpreter<br>Using the POSIX Shell                                                                                            | 13<br>13<br>14<br>14<br>15<br>15<br>16<br>16<br>16<br>16<br>17<br>17<br>17<br>17<br>17                               |
| Server-Initiated Backups<br>Client-Initiated Backups<br>Setting System Variables for Client-Initiated Backups<br>Setting the NetWorker Time Zone to Match the HP STORE Program.<br>Creating Logs of Your NetWorker Manual Backups<br>Storing Temporary Shadow Logs for Online Backups<br>Specifying the Frequency for Displaying the Progress of Backups<br>Specifying a Notification at the Start of Online Backups.<br>Controlling the 7x24 True Online Backup.<br>Backing Up a Directory.<br>Using the Command Interpreter.<br>Using the POSIX Shell.<br>Backing Up a File                                       | 13<br>13<br>14<br>14<br>14<br>15<br>15<br>16<br>16<br>16<br>16<br>17<br>17<br>17<br>17<br>17<br>17                   |
| Server-Initiated Backups<br>Client-Initiated Backups<br>Setting System Variables for Client-Initiated Backups<br>Setting the NetWorker Time Zone to Match the HP STORE Program<br>Creating Logs of Your NetWorker Manual Backups<br>Storing Temporary Shadow Logs for Online Backups<br>Specifying the Frequency for Displaying the Progress of Backups<br>Specifying a Notification at the Start of Online Backups<br>Controlling the 7x24 True Online Backup<br>Backing Up a Directory<br>Using the Command Interpreter<br>Using the POSIX Shell<br>Backing Up a File<br>Using the Command Interpreter            | 13<br>13<br>14<br>14<br>14<br>15<br>15<br>16<br>16<br>16<br>16<br>17<br>17<br>17<br>17<br>17<br>19<br>19             |
| Server-Initiated Backups<br>Client-Initiated Backups<br>Setting System Variables for Client-Initiated Backups<br>Setting the NetWorker Time Zone to Match the HP STORE Program<br>Creating Logs of Your NetWorker Manual Backups<br>Storing Temporary Shadow Logs for Online Backups<br>Specifying the Frequency for Displaying the Progress of Backups<br>Specifying a Notification at the Start of Online Backups<br>Controlling the 7x24 True Online Backup<br>Using the Command Interpreter<br>Using the POSIX Shell<br>Using the Command Interpreter<br>Using the Command Interpreter<br>Using the POSIX Shell | 13<br>13<br>14<br>14<br>14<br>15<br>15<br>16<br>16<br>16<br>16<br>17<br>17<br>17<br>17<br>17<br>19<br>19<br>19<br>19 |

| Backing Up MPE Volume Sets                                           |    |
|----------------------------------------------------------------------|----|
| Naming Conventions for Backing Up MPE Volume Sets                    |    |
| How to Manually Back Up MPE Volume Sets                              |    |
| Using the Command Interpreter                                        |    |
| Using the POSIX Shell                                                |    |
| Listing Groups in an MPE Volume Set                                  |    |
| Chapter 3: Recovering Files                                          | 23 |
| The NetWorker NSRRECOV Program                                       |    |
| Types of Recoveries                                                  |    |
| Setting System Variables for a Recovery Session                      |    |
| Preserving the Original Backup Date                                  |    |
| Setting the NetWorker Time Zone to Match the HP STORE Process        |    |
| Turning Off Parallel Backups                                         |    |
| Changing the Name of the Creator/Owner of Files                      |    |
| Relocating Files from One Group or Account to Another                |    |
| Recovering Files to Local Groups or Accounts                         |    |
| The NSRRECOV Program                                                 |    |
| Non-interactive Recovery                                             |    |
| Interactive Browse Recovery                                          |    |
| Using the Command Interpreter                                        |    |
| Using the POSIX Shell                                                |    |
| Browsing Save Sets that are Available for Recovery                   |    |
| NSRRECOV Program Commands                                            |    |
| Recovering a Directory                                               |    |
| Recovering a File                                                    |    |
| Recovering a Group of Files                                          |    |
| Viewing the Backup History                                           |    |
| Recovering a File with an Earlier Backup Date                        |    |
| Recovering a File That Already Exists                                |    |
| Recovering and Relocating Files                                      |    |
| File Recovery and Relocation Procedure                               |    |
| Recovering Volume Sets                                               |    |
| Browsing MPE Volume Sets for Recovery                                |    |
| Naming Conventions for Recovering MPE Volume Sets                    |    |
| Non-interactive Recovery of a Directory Accounting Information File  |    |
| Interactive Browse Recovery of Directory Accounting Information File |    |
| Disaster Recovery: Restoring an Entire MPE Volume Set                |    |

| Chapter 4: Archiving and Retrieving Files       | 45         |
|-------------------------------------------------|------------|
| Archiving Data                                  | 45         |
| Using the Command Interpreter                   | 46         |
| Using the POSIX Shell                           | 47         |
| Cloning an Archive                              | 47         |
| Cloning an Archive from the Command Interpreter | 48         |
| Grooming Your Directories                       | 48         |
| Retrieving Archived Files                       | 50         |
| Appendix A: Error Messages                      | <b> 51</b> |
| Appendix B: Common NetWorker Commands           | 59         |
| Common NetWorker Commands                       | 59         |
| Displaying the Man Pages                        | 60         |
| Glossary                                        | 61         |
| Index                                           |            |

# Preface

### About This Guide

The *Legato NetWorker*<sup>®</sup> *User's Guide, MPE/iX, Version, Release 5.5* contains instructions on how to use the NetWorker backup, recover, and archive software from an MPE/iX client workstation. MPE/iX is the operating system for Hewlett-Packard<sup>®</sup> HP 3000 business servers.

This guide explains how to:

- Back up data on an MPE/iX client computer to a NetWorker server
- Back up and recover data using the NetWorker MPE/iX NSRSAVE and NSRRECOV programs
- Back up and recover data using the NSRARCH and NSRRETRV programs
- Browse the online file index to recover data
- Use the optional Legato NetWorker Archive Application

#### Audience

Users and system administrators who perform client-initiated backups, recovers, and archives from an HP 3000 MPE NetWorker client will benefit from this guide. This guide assumes that you are an experienced MPE/iX user.

# Legato Product Manuals and Documentation

Legato offers an extensive archive of product documentation at its web site (*http://www.legato.com*). Most of the documents are in Adobe Acrobat<sup>®</sup> Portable Document Format (PDF) that you can easily view by downloading Adobe Acrobat Reader, which is also available from Legato's web site.

To access the archive:

- 1. Select Documents Library from the home page (http://www.legato.com).
- 2. Make your selection from the *Legato Product Manuals and Documentation* search choices. You can search the archive by part number, title, publication date, version, or OS/platform.

# How to Navigate Through This Guide

The guide is organized into chapters and sections to help you locate the kind of information you need, such as step procedures with examples:

- The Preface on page 7 describes the typographic conventions and symbols used in this guide, as well as customer and technical support information.
- Chapter 1 on page 11 provides an overview of NetWorker and MPE volume sets.
- Chapter 2 on page 13 describes how to back up your data.
- Chapter 3 on page 23 describes how to recover any lost or damaged data.
- Chapter 4 on page 45 describes how to archive and retrieve data.

For information on server configuration and administration, refer to the *Legato NetWorker Administrator's Guide* that is distributed with Legato NetWorker server software. The *Legato NetWorker Administrator's Guide* includes detailed information on the functionality of the NetWorker software.

# Information and Services

Legato offers a variety of services, including electronic, telephone, and fax support that provide company, product, and technical information.

| Legato Service or Resource                                                                                | Technical<br>Bulletins                | Binary<br>Patches                 | Company<br>& Product<br>Information      | Training<br>Programs          |
|----------------------------------------------------------------------------------------------------|---------------------------------------|-----------------------------------|------------------------------------------|-------------------------------|
| http://www.legato.com                                                                                     | Yes                                   | Yes                               | Yes                                      | Yes                           |
| ftp.legato.com,<br>Internet address 137.69.200.1<br>(log in as <i>anonymous</i> )                         | Yes                                   | Yes                               |                                          |                               |
| Legato Inside Sales,<br>(650) 812-6000 or <i>sales@legato.com</i>                                         |                                       |                                   | Yes                                      |                               |
| Legato Education Services,<br>(650) 812-6096 or<br><i>training@legato.com</i>                             |                                       |                                   |                                          | Yes                           |
| <i>Note</i> : For detailed information about our se to the booklet <i>LegatoCare Service, Support a</i> . | rvices, support p<br>nd Training Prog | oolicies, and so<br>rams included | oftware subscription<br>in the NetWorker | ons, please refer<br>package. |

# **Technical Support**

If you purchased technical support from HP, please refer to your HP Support Contract.

You must register Legato NetWorker for MPE/iX with Legato Systems, Inc. before you can purchase Legato technical support. Please complete the registration form found on the last page of this guide.

Legato also provides several sources to fulfill your technical support needs.

| Technical Support Service       | Address                           |
|---------------------------------|-----------------------------------|
| Hotline                         | (650) 812-6100                    |
| E-mail                          | support@legato.com                |
| Tech Dialog (requires password) | http://www.legato.com/tech_dialog |

# **Customer Service**

Contact Legato Customer Service if you have questions about licensing, registering, or authorizing your Legato products. Customer Service also supplies instructions for transferring licenses to a different server (rehosting) and provides status on product orders.

| Customer Service        | Address                   |
|-------------------------|---------------------------|
| Telephone number        | (650) 812-6000 (option 3) |
| Fax number              | (650) 812-6220            |
| E-mail                  | service@legato.com        |
| E-mail for order status | orderadmin@legato.com     |

# **Customer Feedback**

The Legato NetWorker for MPE/iX team welcomes your comments and suggestions about software features, the installation procedure, and documentation. Please send any suggestions and comments to *feedback@legato.com*. You will receive a notice confirming receipt of your e-mail. Although we cannot respond personally to every request, we consider all your comments and suggestions during product design.

# Conventions

This guide uses the following typographic conventions and symbols to make information easier to access and understand.

• **boldface**, **lowercase** or **UPPERCASE** – Indicates references to NetWorker programs or commands within paragraphs as in the following example:

You can start the NetWorker **NSRSAVE** program either from the MPE/iX Command Interpreter (CI) or from the POSIX shell if you prefer.

• *italic* – Indicates directory pathnames, files, computer names, new terms defined in the Glossary or within the chapter, and emphasizing words or ideas as in the following example:

With the NetWorker ClientPak for MPE/iX, you can manually perform *client-initiated backups*.

• fixed-width - Used for examples and information displayed on the screen as in the following example:

NSRSAVE: /reports/ 389 KB 00:00:30 5 files.

• fixed-width, boldface lowercase or UPPERCASE - Used for commands and text you type exactly as shown as the *recover* command or the *RUN NSRRECOV; INFO* = command as in the following examples:

recover> recover

```
: RUN NSRRECOV; INFO="-s server -c client"
```

 fixed-width, boldface italic lowercase – Used for commands and text you type for which you need to substitute a variable, as used for reports, server, and client in the following examples:

recover> add reports

```
: RUN NSRRECOV; INFO= "-s server -c client"
```

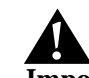

**Important:** Indicates important information and cautionary notes that prevent you from making a mistake.

#### MPE Versus MPE/iX POSIX Filepath Naming Conventions

The HP documentation discusses naming conventions for defining filepaths in MPE and MPE/iX POSIX. We have included a comparison here for your convenience.

| MPE                    | MPE/IX POSIX                      |
|------------------------|-----------------------------------|
| FILENAME.GROUP.ACCOUNT | /ACCOUNT/GROUP/filename           |
| (Must be uppercase.)   | (The filename is case-sensitive.) |

# **Chapter 1: Introduction to NetWorker**

### Overview

Legato NetWorker for MPE/iX is tightly integrated with HP's TurboSTORE software to provide enterprise storage management capability. HP's TurboSTORE/iX products provide high-performance backup solutions.

#### NetWorker ClientPak for MPE/iX

If you have used NetWorker software on a UNIX or NT server, then you know that NetWorker normally has a graphical user interface (GUI).

The NetWorker ClientPak for MPE/iX does not have a GUI. Instead, you must enter commands from either an MPE/iX Command Interpreter (CI) shell or from a POSIX shell.

#### **MPE Client**

From the MPE client, you can enter commands to perform client-initiated backups, recovers, and archives of your data.

To configure your MPE client to be included in the automatic server-initiated backups, use the **nwadmin** GUI on the NetWorker server for your HP 3000 MPE client.

#### About Legato NetWorker for MPE/iX

Legato NetWorker is a software product for network storage management. A NetWorker client is a computer on the network configured to have its files automatically backed up by the NetWorker *server*.

The NetWorker server is the computer on your network that runs the NetWorker server software, stores the client indexes and media database, and provides backup and recovery services to the clients on the network. Once your system administrator installs NetWorker on your HP 3000 and configures a NetWorker server to recognize your HP 3000 as a NetWorker *client*, then NetWorker can do a *server-initiated backup* of your HP 3000 automatically. Refer to the *Legato NetWorker Administrator's Guide* for information on configuring your HP 3000 as a NetWorker server.

With Legato NetWorker for MPE/iX, you can also perform *client-initiated backups*. Once you back up your data from either the server or the client, you can use NetWorker to recover any lost or damaged data. NetWorker for MPE/iX backs up and recovers your entire MPE file system with permissions and the hierarchical file systems (HFS) intact.

Archiving involves long-term storage of data on media called *archive volumes*. Archive volumes are similar to backup volumes, but are stored for long periods of time and are not automatically recycled. They are also not browsable if you want to recover them.

To conserve space, you can groom files from your system after archiving. Missioncritical data remains safely preserved for as long as you need it.

The optional Legato NetWorker Archive Application provides the ability to take a snapshot of finished project files, directories, or MPE *volume sets* residing on primary *media*. To conserve media space, you can choose to have archived data automatically removed from the media after NetWorker verifies that the snapshot is safely stored on removable media.

Unlike backed-up data, the media used for storing archived data is never recycled. Archived data is preserved for as long as you need it. Archiving data associated with a finished project frees up space for current projects, while assuring future access to mission-critical data.

To use the Archive Application, your system administrator simply enables the software on the NetWorker server. No additional installation procedures are required.

#### MPE Volume Set Support

Legato NetWorker for MPE/iX, Release 5.5 provides MPE volume set support. "Volume set" is an MPE/iX term used to denote one or more MPE volumes that are logically grouped together for some system or business reason. For example, all the disks that are used by the accounting department can be put in an exclusive volume set.

As with other non-volume set saves, such as files and directories, the system administrator can configure the NetWorker server for your HP 3000 MPE client to perform server-initiated backups. Refer to the *Legato NetWorker Installation Guide, MPE/iX Version, Release 5.5* for information on how to configure the MPE client on a NetWorker server.

You can also perform client-initiated backups and recovers of the MPE volumes sets. The procedure is similar to performing client-initiated backups and recovers of files and directories. The only difference is that you need to append a special \_*VOLUME\_SET* tag to the names of nonsystem volume sets and explicitly reference the directory accounting information file (DAF) of a volume set by appending another special \_*VOLUME\_SET\_DAF* tag. See "Chapter 2: Backing Up Files" on page 13 and "Chapter 3: Recovering Files" on page 23 for information on backing up and recovering data.

If you have system administrator permissions, you can also archive MPE volume sets. Although you can groom volume sets, be warned that you cannot remove the directory information pseudo files. You should *never* groom the system volume set. See "Chapter 4: Archiving and Retrieving Files" on page 45 for information on archiving.

Only system administrators should back up, recover, or archive volume sets. The primary purpose of the MPE volume set function is for backing up entire MPE volume sets as part of a disaster recovery plan. Should a disaster occur, you can recover the NetWorker save sets for the MPE volume sets and restore them.

# **Chapter 2: Backing Up Files**

You can perform two types of backups with Legato NetWorker for MPE/iX: serverinitiated backups and client-initiated backups. This chapter describes how to perform client-initiated backups and briefly discusses server-initiated backups of an MPE client. However, for comprehensive information on how to configure your MPE client to perform server-initiated backups, refer to the *Legato NetWorker Administrator's Guide, UNIX Version* that is distributed with the NetWorker server software.

#### Server-Initiated Backups

Once your system administrator installs NetWorker on your HP 3000 and configures a NetWorker server to recognize your HP 3000 as a NetWorker client, then NetWorker performs server-initiated backups of your HP 3000.

Ideally, the system administrator should configure your HP 3000 as two MPE clients on the NetWorker server: one for performing server-initiated backups of specific files and directories, and one for performing server-initiated backups of MPE volume sets. Refer to "Configuring the MPE Client on the NetWorker Server" in the *Legato NetWorker Installation Guide, MPE/iX Version, Release 5.5* for more information on configuring a NetWorker MPE client on a NetWorker server. The process for configuring an MPE client to receive server-initiated backups of MPE files and directories is standard. Refer to the *Legato NetWorker Administrator's Guide, UNIX Version* for information on the default configuration for a client on a NetWorker server.

For server-initiated backups, NetWorker creates index entries and a media database that track the media location of each client file. NetWorker maintains two types of indexes on the server: a *file index* and a *media index*. The file index stores information about the files backed up by NetWorker. The media index stores information about NetWorker media and the save sets stored on the media.

Backing up files is short-term insurance against data loss. The NetWorker server to which your HP 3000 is a client automatically backs up your files according to a backup schedule determined by your system administrator.

For an overview of how to perform manual backups of directories, files, or volume sets on an as-needed basis from your HP 3000, see "Client-Initiated Backups" on page 14.

NetWorker saves directories, files, or MPE volume sets in groups called *save sets*. The save sets are saved to *backup volumes* on a NetWorker backup device. A NetWorker backup volume is a unit of media used for backup, such as a magnetic tape, a disk, or an optical disk. NetWorker stores and tracks your data on backup volumes on a regular basis. MPE volumes are disks on an MPE client; MPE volume sets are sets of disks.

A NetWorker *volume pool* contains a collection of backup volumes to which specific data has been backed up. Volume pools allow you to sort backup data to selected volumes. For more information on managing media and backup devices, refer to the *Legato NetWorker Administrator's Guide, UNIX Version.* 

# **Client-Initiated Backups**

You can back up directories, files, groups of files, or MPE volume sets on an MPE client from the MPE Command Interpreter (CI) or from the POSIX shell.

You enter the **NSRSAVE** command to start the NetWorker **NSRSAVE** program. The **NSRSAVE** program is a client-side program that runs manual backups. Manual backups are intended for quick backups of a few files or directories. They do not generate bootstrap files or back up indexes, so they do *not* serve as replacements for server-initiated backups.

For details on entering the **NSRSAVE** command to back up directories, files, groups of files, or volume sets, see the following sections:

- "Backing Up a Directory" on page 17
- "Backing Up a File" on page 19
- "Backing Up a Group of Files" on page 19
- "Backing Up MPE Volume Sets" on page 20

Once you have backed up your data using either a server-initiated backup or a clientinitiated backup, you can recover any lost or damaged data by using the NetWorker NSRRECOV program. See "Chapter 3: Recovering Files" on page 23 for information.

#### Setting System Variables for Client-Initiated Backups

You can set system variables in a CI session to affect client-initiated backups that you perform from that specific session. Once you have set a system variable in a CI session, then the setting affects all manual backups done during that session until you turn the setting off in that CI session. You can perform backups from a CI session where the system variables have not been set if you do not want them applied to specific backups.

Note that the system variables that you set do not affect server-initiated backups. The system administrator can set these same variables for the scheduled backups done from the NetWorker server. Similarly, system variables that are set for the server-initiated backups do not affect your client-initiated backups.

The types of system variables that you can set for client-initiated backups include:

- Setting the NetWorker time zone to match the HP STORE program
- Creating logs of your NetWorker backups
- Storing temporary shadow logs of TurboSTORE online backups on a separate MPE volume set
- Specifying a notification at the start or end of online backup
- Specifying the frequency for displaying the progress of backups

### Setting the NetWorker Time Zone to Match the HP STORE Program

The HP STORE program runs in the Command Interpreter, which uses the local time zone for your MPE client. NetWorker runs in POSIX, which by default uses Greenwich Mean Time. To correct the potential discrepancy between time zones, you can set the TZ variable.

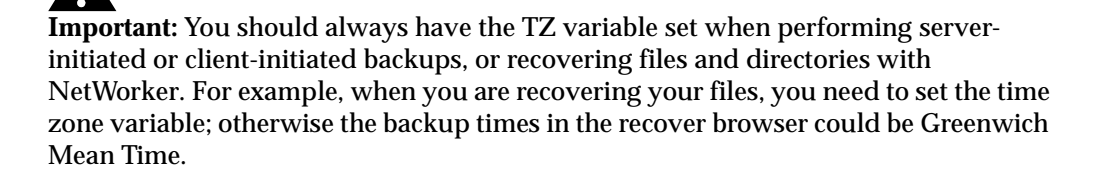

To set the time zone for client-initiated backups, add the following system variable when you start a CI session:

```
: SETVAR TZ "EST5daylight"
```

Note that the value EST5daylight is only an example; it might not be appropriate for your time zone.

For information about the value to use to set the TZ variable, display the **timezone** man page from the POSIX prompt only:

\$ man timezone

#### Creating Logs of Your NetWorker Manual Backups

You can set the NSR\_MPE\_LOGNAME system variable to save information on clientinitiated backups in a log file.

To create logs of your manual backups, enter the following system variable when you start a CI session:

```
: SETVAR NSR_MPE_LOGNAME "/TMP/LOG"
```

You can also set this system variable from the POSIX shell if you prefer:

```
$ export NSR_MPE_LOGNAME="/TMP/LOG"
```

The name *log* is the required name of the log file. Note that the name of the directory and file are in POSIX format. The actual name of the file will have the date and time stamp appended to it. You can name this directory anything you want and put it wherever you want.

#### Storing Temporary Shadow Logs for Online Backups

You can set the NSR\_MPE\_ONLINE\_SAVE\_LOGVOLSET system variable to specify the MPE volume set on which the 7x24 TurboSTORE will store the temporary *shadow logs* for online backups. Shadow logs contain the before-backup images of any files that are changed during the backup. If you don't set this system variable, the shadow logs are saved to the MPE volume set of the file that NetWorker and TurboSTORE are backing up currently. If you decide not to save the shadow log to a different volume set, make sure that you have enough space on the volume set to which you are backing up files.

**Important:** You must not include the NetWorker-expected tag "\_VOLUME-SET" on non-system volume sets.

#### Specifying the Frequency for Displaying the Progress of Backups

You can set the NSR\_MPE\_PROGRESS variable to set the frequency for displaying a message on the progress of backups.

To report on the progress of backups, for example, enter the following system when you start a CI session:

```
: SETVAR NSR_MPE_PROGRESS "5"
```

Note that the value given represents a time in minutes.

You can also set this system variable from the POSIX shell:

```
$ export NSR_MPE_PROGRESS=5
```

#### Specifying a Notification at the Start of Online Backups

The following variable allows your backups to stream a user-specified job file either at the end of its scanning phase (using ONLINE), at the end of a store operation (normal backup), or at the end of a synchronization point (ONLINE=START).

Use the following command to set the notification system variable to on or off (the default is off).

To specify a notification, enter the following system variable at the CI prompt:

: SETVAR NSR\_MPE\_NOTIFY\_ON ""

You can also set this system variable from the POSIX shell:

\$ export NSR\_MPE\_NOTIFY\_ON=""

Refer to the 900 Series HP 3000 Computer Systems STORE and TurboSTORE/iX Products Manual for more information on this feature.

#### Controlling the 7x24 True Online Backup

You can set three different controls for the 7x24 True Online Backup:

- The ONLINE=START option allows you to perform file, database application, and system backups without closing the files or disks. This setting is the default.
- The ONLINE option allows you to specify ONLINE without START or END.
- The OFF option allows you to turn the ONLINE option off if changes are being made to files.

To control the 7x24 True Online Backup, add one of the following system variables when you start a CI session:

- : SETVAR NSR\_MPE\_7X24\_ONLINE "ONLINE=START"
- : SETVAR NSR\_MPE\_7X24\_ONLINE "ONLINE"
- : SETVAR NSR\_MPE\_7X24\_ONLINE "OFF"

You can also set this system variable from the POSIX shell:

\$ export NSR\_MPE\_7X24\_ONLINE="ONLINE=START"

Refer to the 900 Series HP3000 Computer Systems STORE and TurboSTORE/iX Products Manual for more information on this feature.

# **Backing Up a Directory**

You can back up directories or files from the MPE Command Interpreter (CI) or from the POSIX shell.

The NSRSAVE command to back up a directory includes the following parameters:

- -s, the parameter for the server
- The name of the server to which you are backing up your directory
- The *pathname* of the directory that you are backing up

#### Using the Command Interpreter

From the CI, enter the following command to back up a directory:

: RUN NSRSAVE; INFO="-s server /directory\_pathname"

For example:

: RUN NSRSAVE; INFO="-s jupiter /projects/project1/reports"

In the example, *jupiter* is the name of the server and */projects/project1/reports* is the directory pathname.

Backing up your files can take a fair amount of time. NetWorker displays the following message while the backup is in progress:

| >> TURBO-STORE/RESTORE VERS               | ION C.55  | 5.29 B5152A   | A <<          |
|-------------------------------------------|-----------|---------------|---------------|
| (C) 1986                                  | HEWLETT-  | -PACKARD CO.  |               |
| STORE /projects/project1/repo             | orts;;ONI | LINE=START;TI | REE;SHOW;NW3K |
| WED, DEC 17, 1997, 4:49 PM                |           |               |               |
| VOLUME RESTRICTIONS                       | SECTOR    | RS CODE MEI   | DIA FILENAME  |
| DISC                                      | :C 3      | 32 HFSDIR     | 1             |
| /projects/project1/reports/               |           |               |               |
| DISC                                      | :C        | 0             | 1             |
| /projects/projectl/reports*               |           |               |               |
| /repl                                     |           |               |               |
| DISC                                      | :C        | 0             | 1             |
| /projects/projecti/reports*               |           |               |               |
| /rep2                                     |           |               |               |
| DISC<br>/projects/project1/reports*       | :C        | 0             | 1             |
| /projects/projecti/reports                |           |               |               |
|                                           | • 0       | 0             | 1             |
| /projects/project1/reports*               | •         | 0             | T             |
| /rep4                                     |           |               |               |
| DISC                                      | :C        | 0             | 1             |
| /projects/project1/reports*               | -         | -             | _             |
| /rep5                                     |           |               |               |
| ONLINE BACKUP UTILIZED DISC S<br>VOLSETS: | SPACE FOR | R LOG ON THE  | FOLLOWING     |
| MPEXL_SYSTEM_VOLUME_SET :                 |           |               | 0 KB          |
| HFS DIRECTORIES STORED :                  |           |               | 1             |
| FILES STORED :                            |           |               | 5             |
| TOTAL MEDIA WRITTEN :                     |           |               | 0             |
| NSRSAVE: /projects/project1/              | reports   | 15 KB 00:00:  | 04 9 files    |

The last four items in the message are TurboSTORE information items that are not interpreted by NetWorker.

### Using the POSIX Shell

From the POSIX shell, enter the following command to back up a directory:

\$ NSRSAVE -s server /directory\_pathname

# **Backing Up a File**

Backing up files is very similar to backing up directories. You can back up files from the CI or from the POSIX shell.

The NSRSAVE command to back up a file includes the following parameters:

- -s, the parameter for the server
- The name of the server to which you are backing up your directory
- The pathname of the file that you are backing up

#### Using the Command Interpreter

From the CI, enter the following command to back up a file:

: RUN NSRSAVE; INFO="-s server /file\_pathname"

For example:

```
: RUN NSRSAVE; INFO="-s jupiter /projects/project1/reports/rep1"
```

### Using the POSIX Shell

From the POSIX shell, enter the following command to back up a file:

```
$ NSRSAVE -s server /file_pathname
```

### **Backing Up a Group of Files**

You can back up a group of files with common character patterns in their filename, but only from the POSIX shell. For example, if you have a directory with five files starting with the letter *r*, then you can back up all those files at once by entering the minimum number of characters that form a pattern and substituting an asterisk for characters that are different.

The **NSRSAVE** command to back up a group of files includes the following parameters:

- -s, the parameter for the server
- The name of the server to which you are backing up your directory
- The pathname of the file that you are backing up
- The characters that create a common pattern in the filename
- An asterisk for the different characters in the filename

For example, from the POSIX shell, back up all the files in the */projects/project1/reports* directory starting with the letter *r* as follows:

\$ NSRSAVE -s jupiter /projects/project1/reports/r\*

# **Backing Up MPE Volume Sets**

Only system administrators should back up volume sets. A backup of an MPE volume set takes a snapshot of the volume sets, including the directory information. Having this information backed-up prepares you for a disaster recovery.

The system administrator should have configured your HP 3000 NetWorker MPE client to do server-initiated backups of volume sets. Refer to "Configuring the MPE Client on the NetWorker Server" in the *Legato NetWorker ClientPak for MPE/iX Installation Guide* for information on configuring your HP 3000 on a NetWorker server.

In addition to server-initiated backups of MPE volume sets from the NetWorker server, you can perform manual backups of MPE volume sets from the HP 3000 NetWorker MPE client.

#### Naming Conventions for Backing Up MPE Volume Sets

MPE supports two types of volume sets: system volume sets and non-system volume sets. MPE systems are shipped with a single preconfigured system volume set called *MPEXL\_SYSTEM\_VOLUME\_SET*. You can add as many non-system volume sets as you need.

The naming conventions for each type of volume set are different:

- For both system and non-system volume sets, add a slash (/) before the volume set name, for example: /MPEXL\_SYSTEM\_VOLUME\_SET.
- For an MPE non-system volume set, append the tag \_VOLUME\_SET to the end of the volume set name. For example, if you were backing up or recovering all project files that reside exclusively on an MPE volume set, *PROJECTS*, you would name the volume set */PROJECTS\_VOLUME\_SET*.

Do not append \_*VOLUME\_SET* to the end of an MPE system volume set. When an HP system is installed, it automatically creates the MPE system volume, *MPEXL\_SYSTEM\_VOLUME\_SET*.

To perform sever-initiated backups of MPE volume sets, add the correct save set names for the MPE volume sets to the Client resource on the NetWorker server.

When NetWorker saves an MPE volume set, it saves the directory accounting information file in the pseudo file, */PROJECTS\_VOLUME\_SET\_DAF*.

To recover all the files and directories on an MPE volume set, you use the *save set identification* (ssid) for the volume set. See "Recovering Volume Sets" on page 41 for more information on recovering MPE volume sets.

If the default keyword "All" appears in the Save Set attribute in the Clients resource on the NetWorker server, all currently mounted MPE volume sets for the MPE client are backed up according to the group and schedule listed in the Clients resource.

#### How to Manually Back Up MPE Volume Sets

You can save MPE volume sets manually from the MPE Command Interpreter (CI) or from the POSIX shell.

#### **Using the Command Interpreter**

From the CI, enter the following command to save an MPE volume set:

: RUN NSRSAVE; INFO="-s jupiter /PROJECTS\_VOLUME\_SET""

Backing up a volume set can take a fair amount of time. NetWorker displays the following message while the backup is in progress:

>> TURBO-STORE/RESTORE VERSION C.55.29 B5152AA <<

(C) 1986 HEWLETT-PACKARD CO.

STORE /; ;ONLINE=START;TREE;ONVS=PROJECTS;DIRECTORY;SHOW;NW3K

THU, DEC 18, 1997, 3:33 PM

| VOLUME | RESTRICTIONS | SECTORS | CODE | MEDIA | FILENAM |
|--------|--------------|---------|------|-------|---------|
|        |              |         |      |       |         |

PROJECTS :S 32 ROOT 1 //

PROJECTS VOLUMESET MPE DIRECTORY ACCOUNTING FILE

| /PROJECTS_VOLUME_SET_DAF | :S | 32 | ACCT   | 1 | /DOCTOR                        |
|--------------------------|----|----|--------|---|--------------------------------|
|                          | :S | 32 | ACCT   | 1 | /DOCTOR PUB/                   |
|                          | :S | 32 | GROUP  | 1 | /DOCTOR/SURGEON/               |
| DISC                     | :C | 0  | HFSDIR | 1 | /DOCTOR/SURGEON/<br>pcadir     |
|                          | :S | 32 | ACCT   | 1 | /SYS/                          |
|                          | :s | 32 | GROUP  | 1 | /SYS/PUB/                      |
|                          | :S | 32 | GROUP  | 1 | /SYS/PROJG001/                 |
| DISC                     | :C | 32 | HFSDIR | 1 | /SYS/PUBKG001/<br>tempreloc/   |
| DISC                     | :C | 16 |        | 1 | /SYS/PROJG001/<br>testfile.txt |

ONLINE BACKUP UTILIZED DISK SPACE FOR LOG ON THE FOLLOWING VOLSETS SRSAVE: /PUCK VOLUME SET 27 KB 00:00:03 11 files MPEXL\_SYSTEM\_VOLUME\_SET : 0 KB PROJECTS: 0 KB MPE DIRECTORIES STORED: 1 HFS DIRECTORIES STORED : 9 HFS DIRECTORIES NOT STORED : 1 FILES STORED : 1 TOTAL MEDIA WRITTEN : 0

Note that in the sample display, the line entry "PROJECTS VOLUMESET MPE DIRECTORY ACCOUNTING FILE" corresponds to the directory accounting information file, which is identified in the **NSRRECOV** program as /*PROJECTS\_VOLUME\_SET\_DAF*. In the previous version of NetWorker, the file was displayed as /*PROJECTS\_VOLUME\_SET*.

#### Using the POSIX Shell

From the POSIX shell, enter the following command to back up a volume set:

```
$ NSRSAVE -s jupiter /PROJECTS_VOLUME_SET
```

#### Listing Groups in an MPE Volume Set

You can receive a list of all accounts and groups in an MPE volume set that NetWorker backs up in a server-initiated backup.

Enter the following MPE command at the CI prompt to display a list of groups in a MPE volume set, as in the following example:

: REPORT ; ONVS= PROJECTS

You can also display a list of groups in an MPE volume set from the POSIX shell:

```
$ CALLCI "REPORT ; ONVS= PROJECTS"
```

# **Chapter 3: Recovering Files**

This chapter describes how to:

- Recover entire directories, individual files, groups of files, or MPE volume sets
- Browse the NetWorker save sets for available recovery files and view the backup history of files
- Recover files with earlier backup dates
- · Recover and relocate a file into a different client directory

# The NetWorker NSRRECOV Program

The NetWorker **NSRRECOV** program replaces lost or damaged files from a copy stored on a NetWorker backup volume. When NetWorker backs up files to media, it creates an entry for the files in an online file index. NetWorker uses this index to map the backed-up files to backup volumes.

Recovery operations are the highest priority operations in NetWorker. For example, if an *autochanger* inventory occurs at the same time that a client starts a recovery, and a tape affected by the inventory is needed for recovery, the inventory is suspended until the recovery is completed.

When you back up files, NetWorker saves the files as a save set that you can browse if you need to recover a file, a directory, or a volume set. Each time you back up files, NetWorker saves a new backup version of the files. If more than one version of backed-up files exists, by default NetWorker recovers the files with the most recent backup dates.

When you start the **NSRRECOV** program from a directory that has been backed up, NetWorker searches the saved file index for the save set that corresponds with the current client directory.

#### **Types of Recoveries**

You can perform two types of recoveries:

- Interactive-browse recoveries
- Non-interactive recoveries

With interactive recoveries, you browse the save sets and mark specific files that you want to recover. With non-interactive recoveries, you do *not* browse the save sets or mark specific files; you enter the **NSRRECOV** command, the command parameters, and the file path of the files that you want to recover.

You can perform both non-interactive and interactive recoveries during a Command Interpreter (CI) session or from a POSIX prompt. You can also set system variables for both interactive and non-interactive recoveries.

# Setting System Variables for a Recovery Session

You can set system variables during a CI session to affect the recoveries that you perform during that specific CI session. Once you have set a system variable during a CI session, then the setting affects all recoveries performed during that session unless you turn the setting off. You can perform recoveries from a different CI session and *not* set the system variables if you do not want system variables applied to specific backups.

The types of system variables that you can set for recovery includes:

- Preserving the backup date for recovered files and directories
- Setting the NetWorker time zone to match the HP STORE process
- Turning the parallelism attribute on and off
- Changing the name of the creator of the files
- Relocating files from one group or account to another
- Recovering files to your local logon group or account

### Preserving the Original Backup Date

You can set the NSR\_MPE\_OLDDATE system variable to preserve the original backup date of files and directories.

To preserve the original backup date on the recovered file, directory, or MPE volume set directory accounting information file, enter the following system variable during the current CI session:

```
: SETVAR NSR_MPE_OLDDATE_ON ""
```

You can also set this system variable from the POSIX shell:

```
$ export NSR_MPE_OLDDATE_ON=""
```

#### Setting the NetWorker Time Zone to Match the HP STORE Process

The HPSTORE runs in the Command Interpreter, which uses the time zone set for your MPE client. NetWorker runs in POSIX, which by default uses Greenwich Mean time. To correct a potential discrepancy between time zones, you must set the TZ variable.

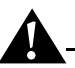

**Important:** You should always have the TZ variable set when performing serverinitiated or client-initiated backups, or recovering files and directories with NetWorker. For example, when you are recovering your files, you need to set the time zone variable; otherwise the recover browse time will be in Greenwich Mean Time.

To set the time zone for recovery sessions, add the following system variable when you start a CI session:

: SETVAR TZ "EST5daylight"

Note that the value EST5daylight is only an example; it might not be appropriate for your time zone.

You can also set the TZ variable from the POSIX shell:

```
$ export T=EST5daylight
```

For information about the value used to set the TZ variable, display the **timezone** man page from the POSIX prompt only:

\$ man timezone

#### **Turning Off Parallel Backups**

If you turned on parallelism, then you can turn it off with the *NSR\_MPE\_RECOV\_PARALLELISM\_OFF* system variable.

To turn parallelism off, enter the following command during a CI session:

: SETVAR NSR\_MPE\_RECOV\_PARALLELISM\_OFF ""

To turn parallelism off from a POSIX prompt, enter the following command:

\$ export NSR\_MPE\_RECOV\_PARALLELISM\_OFF=""

#### Changing the Name of the Creator/Owner of Files

To change the name of the creator/owner of files to a new name, use the NSR\_MPE\_RECOVER\_CREATOR system variable.

Note that only an account manager (AM) has the capability to create a group and change the creator under the logged-on account.

To change the name of the creator, enter the following system variable during the current CI session:

: SETVAR NSR\_MPE\_RECOV\_CREATOR "<new creator name>"

You can also set this system variable from the POSIX shell:

\$ export NSR\_MPE\_RECOV\_CREATOR="<new creator name>"

#### **Relocating Files from One Group or Account to Another**

You can relocate files from one group or account to another with the *NSR\_MPE\_RECOV\_GROUP* and *NSR\_MPE\_RECOV\_ACCOUNT* system variables.

The following rules apply to these system variables:

- You must be a system manager (SM) or a system supervisor (OP) to create an account, group, creator, and path. Only an account manager (AM) has the capability to create a group and change the creator under the logged-on account.
- You can only relocate files to an existing group or account. If the group or account does not exist, the **NSRRECOV** program will create an hierarchical file system (HFS) pathname and will preserve the original creator. You can use the *NSR\_MPE\_RECOV\_CREATOR* system variable to change the creator. See "Changing the Name of the Creator/Owner of Files" on page 25.
- If you set the *NSR\_MPE\_RECOV\_GROUP* or the *NSR\_MPE\_RECOV\_ACCOUNT* system variable, the file will be automatically relocated to that group or account. The creator name will automatically reflect the new group or account.
- If you set the NSR\_MPE\_RECOV\_ACCOUNT system variable and then use the NetWorker NSRRECOV program relocate command to relocate files, the relocate command overrides the *GROUP* or *ACCOUNT* system variables. See "Recovering and Relocating Files" on page 39.

To relocate files from one group to another, enter the following system variable during the current CI session:

: SETVAR NSR\_MPE\_RECOV\_GROUP "<new group>"

You can also set this system variable from the POSIX shell:

\$ export NSR\_MPE\_RECOV\_GROUP="<new group>"

To relocate files from one account to another, enter the following system variable during the current CI session:

: SETVAR NSR\_MPE\_RECOV\_ACCOUNT "<new account>"

You can also set this system variable from the POSIX shell:

\$ export NSR\_MPE\_RECOV\_ACCOUNT="<new account>"

#### **Recovering Files to Local Groups or Accounts**

You can recover files to your logon group or account with the *NSR\_MPE\_RECOV\_LOCAL\_ON* system variable. This system variable is mutually exclusive; it overrides the *NSR\_MPE\_RECOV\_CREATOR*, *NSR\_MPE\_RECOV\_GROUP*, and *NSR\_MPE\_RECOV\_ACCOUNT* system variables.

This system variable overrides the **relocate** command in the **NSRRECOV** program. The default for the *NSR\_MPE\_RECOV\_LOCAL\_ON* system variable is off.

To change the destination of recovered files, enter the following system variable during the current CI session:

: SETVAR NSR MPE RECOV LOCAL ON ""

You can also set this system variable from the POSIX shell:

\$ export NSR\_MPE\_RECOV\_LOCAL\_ON=""

#### The NSRRECOV Program

You can start the **NSRRECOV** program from the MPE/iX Command Interpreter (CI) or from the POSIX shell.

You can only recover files that you have previously backed up. You can start the **NSRRECOV** program from any directory; however, if you start it from a directory that has not been previously backed up by NetWorker, then NetWorker prompts you to enter the name of the save set that you want to browse. The **NSRRECOV** program is an interactive, browse recovery procedure.

During both an interactive and non-interactive recovery, if you try to recover a file, directory. NetWorker prompts you with the options of discarding the recovered file, overwriting the existing file with the recovered file, or renaming the recovered file.

You can turn the overwrite prompt off and set the **NSRRECOV** program to consistently overwrite existing files or consistently *not* overwrite existing files. Setting this system variable also turns on the parallelism attribute. The parallelism attribute allows any one recovery session to be executed faster by having two or more recovery subprocesses work concurrently.

To turn the prompts off and recover the files in parallel, enter the **NSRRECOV** command, the regular **NSRRECOV** program parameters, and either **-iY** or **-iN**.

3

- If you enter -iY, the i turns on parallelism and the Y overwrites any existing files.
- If you enter -iN, the i turns on the parallelism and the N instructs the NSRRECOV program *not* to overwrite any existing files or directories.
- If you turn on parallelism, you can set a system variable to turn it off again. See "Turning Off Parallel Backups" on page 25.

The NSRRECOV command includes the following parameters:

- -s, the server parameter The name of the server from which you are recovering the files
- -c, the client parameter The name of the client to which you are locating the recovered files
- -iY, turns overwrite prompt off; overwrites existing files, directories and turns parallelism on
- -iN, turns overwrite prompt off; does *not* overwrite existing files, directories and turns parallelism on
- -a, the automatic parameter for non-interactive recoveries The file path of the file, directory, or MPE volume set that you want to recover

Entering the client parameter and client name are optional; for example, if you are recovering files from the client where the files were originally backed up, then you do *not* have to enter the client name.

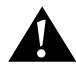

**Important:** The naming convention for *recovering* MPE volume sets differs from the naming convention for *saving* MPE volume sets. See "Naming Conventions for Recovering MPE Volume Sets" on page 41.

#### Non-interactive Recovery

With non-interactive recoveries you do not browse the save sets or mark the files for recovery. Enter the **NSRRECOV** command and the parameters for the file path of the file, directory, or MPE volume set that you want to recover. Perform non-interactive recoveries when you want to recover files, directories, or MPE volume sets quickly.

To perform a non-interactive recovery file *rep1*, enter the **NSRRECOV** command and all the parameters from the CI, as in the following example:

```
: RUN NSRRECOV;INFO="-s jupiter -iN -a /projects/project1/reports/rep1"
```

#### Interactive Browse Recovery

To browse save sets and recover specific files, groups of files, directories, or MPE volume sets, start the **NSRRECOV** program and enter only the server and client parameters. You can also turn the overwrite prompt off and turn parallelism on during interactive browse recoveries.

#### Using the Command Interpreter

From the CI, enter the following command to start the NSRRECOV program:

: RUN NSRRECOV; INFO="-s server -c client -iN"

For example:

: RUN NSRRECOV; INFO="-s jupiter "

The following prompt is displayed:

NSRRECOV: Current working directory is /projects

#### Using the POSIX Shell

From the POSIX shell, enter the following command to start the NSRRECOV program:

\$ NSRRECOV -s server -c client

Note that the client name is optional.

Once you have started the **NSRRECOV** program, you can browse save sets for individual files, groups of files, directories, or volume sets.

#### Browsing Save Sets that are Available for Recovery

You can browse save sets for files that are available for recovery from the NetWorker **recover** prompt. See Table 1 on page 29 for the list of NSRRECOV program commands.

**A**-

Important: You must have write permissions for the save sets that you want to browse.

To browse save sets, follow these steps:

1. Start the NSRRECOV program and display the name of the current save set:

recover> pwd

The name of the save set is displayed, for example:

/projects

- Change to the save set where the directory to be recovered resides: recover> cd project1
- 3. List the directories or files in the current save set in one of the following ways:
  - To list the directories or files without details, enter the list command:

```
recover> ls
documents reports
```

```
    To list the files with details, enter the long format listing command:
recover> 1s -1
total 1614420
drwxrwxrwx 0 MANAGER.SYS 992 Nov 21 13:38 documents
drwxrwxrwx 0 MANAGER.SYS 896 Nov 21 14:19 reports
```

# **NSRRECOV Program Commands**

Table 1 provides NSRRECOV program commands to enter at the **recover** prompt. You can run the NSRRECOV commands with arguments.

| Command                                                  | Description                                                                                       |
|----------------------------------------------------------|---------------------------------------------------------------------------------------------------|
| add filename                                             | Add a filename to the recovery list                                                               |
| cd dir                                                   | Change to a specified directory (dir)                                                             |
| changetime                                               | Change the browse time of the online index                                                        |
| delete filename                                          | Delete a filename from the recovery list                                                          |
| dest                                                     | Verify the destination directory for recovered files                                              |
| force                                                    | Overwrite existing files                                                                          |
| help or '?'                                              | Display this list of NSRRECOV commands                                                            |
| list                                                     | List the files in the recovery list                                                               |
| <b>ls</b> - <b>f</b> (or <b>lf</b> ) <i>filename</i>     | List filenames with file type information                                                         |
| ls - l (or ll) filename List filenames using long format |                                                                                                   |
| ls filename                                              | List filenames                                                                                    |
| noforce                                                  | Do not overwrite existing files                                                                   |
| pwd                                                      | Display the name of the current directory                                                         |
| quit                                                     | Exit from the NSRRECOV program                                                                    |
| recover                                                  | Start the recovery process from the <b>recover</b> prompt                                         |
| relocate dir                                             | Specify a new directory location for recovered files                                              |
| verbose                                                  | Toggle verbose or quiet mode for recovery status messages                                         |
| versions filename                                        | Display the backup history of a filename<br>(filename can be either a file or a directory)        |
| volumes filename                                         | List the volumes needed to recover marked files<br>(filename can be either a file or a directory) |

| Table 1. | NSRRECOV | Commands |
|----------|----------|----------|

Refer to the man pages for more information on NetWorker commands. See "Displaying the Man Pages" on page 60.

# **Recovering a Directory**

Once you have started the **NSRRECOV** program, you can recover an entire directory. This section assumes that you have started the **NSRRECOV** program and have changed to the save set where the recovery directory resides.

To recover an entire directory, follow these steps:

1. Mark the directory that you want to recover by entering the NetWorker **add** command and the name of the directory:

recover> add reports

The following message is displayed:

6 file(s) marked for recovery

2. (Optional) Verify the marked files in the recovery list as follows:

recover> list

```
/projects/project1/reports/ @ Fri Nov 21 19:00:00 1997
/projects/project1/reports/rep1 @ Fri Nov 21 19:00:00 1997
/projects/project1/reports/rep2 @ Fri Nov 21 19:00:00 1997
/projects/project1/reports/rep3 @ Fri Nov 21 19:00:00 1997
/projects/project1/reports/rep4 @ Fri Nov 21 19:00:00 1997
/projects/project1/reports/rep5 @ Fri Nov 21 19:00:00 1997
6 file(s) marked for recovery
```

3. Start the recovery process by entering the **recover** command at the NetWorker **recover** prompt:

```
recover> recover
```

NetWorker displays the following message:

Recovering 6 files into their original locations FILES RESTORED : 5 Volumes needed (all on-line): jupiter.012 at /source/rmt/data Requesting 6 file(s), this may take a while... >> TURBO-STORE/RESTORE VERSION C.55.29 B5152AA (C) 1986 HEWLETT-PACKARD CO. RESTORE ; ;SHOW;NW3K;CREATE WED, DEC 17, 1997, 4:58 PM 'CREATE' OPTION DEFAULTING TO 'CREATE' OPTION DEFAULTING TO 'CREATE=ACCOUNT,GROUP,CREATOR,PATH' BASED ON YOUR CAPABILITIES (S/R 502) WARNING: YOUR DEFAULT FILESET BECOMES '@.@.@' SINCE YOU HAVE OP OR SM CAPABILITY (S/R 1911)

| VOLUME RESTRICTIONS                 |      | SECTORS   | CODE   | MEDIA | FILENAME |
|-------------------------------------|------|-----------|--------|-------|----------|
| DISC                                | С    |           | 0      |       | 1        |
| /projects/project1/reports*         |      |           |        |       |          |
| /repl                               |      |           |        |       |          |
| /projects/project1/reports*         |      |           |        |       |          |
| /rep2                               |      |           |        |       |          |
| DISC<br>/projects/project1/reports* | С    | 0         |        | 1     |          |
| /rep3                               |      |           |        |       |          |
| DISC<br>/projects/project1/reports* | :C   | 0         |        | 1     |          |
| /rep4                               |      |           |        |       |          |
| DISC<br>/projects/project1/reports* | :C   | 0         |        | 1     |          |
| /rep5                               |      |           |        |       |          |
| DISC<br>/projects/project1/reports* | :C   | 0         | HFSDIR | 1     |          |
| //                                  |      |           |        |       |          |
| Received 6 file(s) from NSR         | sei  | rver `jup | piter' |       |          |
| Recover completion time: Wed        | d De | ec 17 16  | :58:31 | L997  |          |
| recover>                            |      |           |        |       |          |

# **Recovering a File**

If more than one version of a backed-up file exists, NetWorker automatically recovers the file with the most recent backup date. This section describes how to recover a file or files with the most recent backup date.

This section assumes that you have started the NSRRECOV program.

To recover files with the most recent backup date, follow these steps:

1. Change to the save set where the file resides, for example:

recover> cd reports

2. (Optional) List the files in the current save set as follows:

recover> **1s** 

The following message is displayed:

rep1 rep2 rep3 rep4 rep5

```
3. Mark the file that you want to recover as follows:
   recover> add rep1
   The following message is displayed:
   1 file(s) marked for recovery
   To add other files to the recovery list, repeat the add command.
4. (Optional) Verify the marked files in the recover list as follows:
   recover> list
   /projects/project1/reports/rep1 @ Wed Dec 4 10:36:07 1996
   1 file(s) marked for recovery
5. Start the recovery process as follows:
   recover> recover
   NetWorker displays the following message:
   Recovering 1 file into its original location
   Volumes needed (all on-line):
            jupiter.012 at /source/rmt/data
   Requesting 1 file(s), this may take a while...
          >> TURBO-STORE/RESTORE VERSION C.55.29 B5152AA <<
                         (C) 1986 HEWLETT-PACKARD CO.
   RESTORE ; ; SHOW; NW3K; CREATE
   WED, DEC 17, 1997, 5:00 PM
   'CREATE' OPTION DEFAULTING TO
   'CREATE=ACCOUNT, GROUP, CREATOR, PATH'
   BASED ON YOUR CAPABILITIES (S/R 502)
   WARNING: YOUR DEFAULT FILESET BECOMES '@.@.@' SINCE YOU HAVE OP
   OR SM CAPABILITY (S/R 1911)
   VOLUME RESTRICTIONS
                                    SECTORS CODE MEDIA FILENAME
          DISC
                                  С
                                               0
                                                             1
   /projects/project1/reports*
   /rep1
   Received 1 file(s) from NSR server 'jupiter'
   Recover completion time: Wed Dec 17 17:00:48 1997
```

### **Recovering a Group of Files**

You can recover a group of files with common character patterns in their filenames. For example, if you have a directory with five files starting with the letter *r*, you can recover those files by entering the minimum number of characters that form a pattern and substituting an asterisk for the different characters. NetWorker searches for the files with the matching patterns.

Table 2 shows some sample search patterns.

| Table 2. Search Patterns |  |
|--------------------------|--|
|--------------------------|--|

| Search Pattern | Search for                         |
|----------------|------------------------------------|
| r*             | Files starting with the letter "r" |
| *.tmp          | Files with the suffix ".tmp"       |
| *rep*          | Files containing the letters "rep" |

This section assumes that you have started the **NSRRECOV** program, changed to the save set where the saved files reside, and listed the files.

To recover a group of files, follow these steps:

1. Mark the files that you want to recover by entering the NetWorker **add** command, then enter the characters that create a common pattern in the filename and substitute an asterisk for the different characters in the filename, as in the following example:

recover> add r\*

The following message is displayed:

5 file(s) marked for recovery

2. Start the recovery process as follows:

recover> recover

NetWorker displays the following message:

Recovering 5 files into their original locations

Volumes needed (all on-line):

jupiter.012 at /source/rmt/data

Requesting 5 file(s), this may take a while...

>> TURBO-STORE/RESTORE VERSION C.55.29 B5152AA <<

(C) 1986 HEWLETT-PACKARD CO.

RESTORE ; ; SHOW; NW3K; CREATE

WED, DEC 17, 1997, 5:02 PM

'CREATE' OPTION DEFAULTING TO

'CREATE=ACCOUNT, GROUP, CREATOR, PATH'

BASED ON YOUR CAPABILITIES (S/R 502)

WARNING: YOUR DEFAULT FILESET BECOMES '@.@.@' SINCE YOU HAVE OP OR SM CAPABILITY (S/R 1911)

| VOLUME RESTRICTIONS                 |      | SECTORS   | CODE   | MEDIA | FILENAME |
|-------------------------------------|------|-----------|--------|-------|----------|
| DISC<br>/projects/project1/reports* | :C   | 0         |        | 1     |          |
| /repl                               |      |           |        |       |          |
| DISC<br>/projects/project1/reports* | :C   | 0         |        | 1     |          |
| /rep2                               |      |           |        |       |          |
| DISC<br>/projects/project1/reports* | :C   | 0         |        | 1     |          |
| /rep3                               |      |           |        |       |          |
| DISC<br>/projects/project1/reports* | :C   | 0         |        | 1     |          |
| /rep4                               |      |           |        |       |          |
| DISC<br>/projects/project1/reports* | :C   | 0         |        | 1     |          |
| /rep5                               |      |           |        |       |          |
| Received 5 file(s) from NSR         | sei  | rver `jup | piter' |       |          |
| Recover completion time: Weo        | l De | ec 17 17  | :02:39 | 1997  |          |

### Viewing the Backup History

If you have several backups of the same directory or file, you can view the different versions by displaying the backup history. If you are not sure where a directory or file resides, you can use the backup history to locate it.

If more than one version of a backed-up directory, file, or MPE volume set directory accounting information file exists, NetWorker automatically recovers the directory, file, or MPE volume set with the most recent backup date. The most recent backup date is always the one immediately before the browse time. Browse time is always set to midnight of the current date to ensure that you automatically recover the most recent backup. For example, a current browse time of *Fri Nov 21 10:51:37 1997* displays files backed up at midnight of *Thu Nov 20 1997*.

To view the backup history of a file, at the NetWorker **recover** prompt, enter the **versions** command and the name of the file, directory, or MPE volume set directory accounting information file:

recover> versions rep1

NetWorker displays the different versions of the backup files that you can recover:

```
491520 -rw-rw-rw- 0 MANAGER.SYS 211 Jan 31 14:06 repl
save time: Fri Nov 21 15:48:11 1997
location: projects.001 at /dev/rmt/0mbn
491520 -rw-rw-rw- 0 MANAGER.SYS 211 Nov 21 14:06 repl
save time: Fri Oct 31 15:46:28 1997
location: projects.001 at /dev/rmt/0mbn
```

491520 -rw-rw-rw- 0 MANAGER.SYS 211 Jan 31 14:06 rep1 save time: Tues Sep 30 14:08:10 1997

location: projects.001 at /dev/rmt/0mbn

Display more versions of 'projects/project1/reports/rep1' [y]? Table 3 explains the information in the previous example of a backup history.

| Information             | Example                                                                           |
|-------------------------|-----------------------------------------------------------------------------------|
| Block Count             | 491520<br>Does not apply in MPE environment                                       |
| File mode permissions   | -rw-rw-rw                                                                         |
| Link count              | 0<br>Does not apply in MPE environment                                            |
| Owner of the file       | MANAGER.SYS                                                                       |
| File size               | 211                                                                               |
| Last date file modified | Oct 31 14:06                                                                      |
| filename                | repl                                                                              |
| Save times              | Fri Nov 28 15:45:11 1997<br>Fri Oct 31 15:46:28 1997<br>Tues Sep 30 14:08:46 1997 |
| Location                | projects.001 (the backup volume)<br>/dev/rmt/0mbn (the backup device)             |

Table 3. Information in the Backup History of a File

### Recovering a File with an Earlier Backup Date

If more than one version of a backed-up file exists, NetWorker automatically recovers the file with the backup date immediately before the browse time. The default browse time is midnight (23:59:59) of the current day.

For example, if you have three versions of a file with save times of 14:08:10, 14:08:55, and 14:21:44, NetWorker recovers the file with the browse time of 14:21:44 because it is closest to the default browse time of 23:59:59.

You can recover an earlier version of a file by changing the browse time. The browse time must be later than the save time of the file you want to recover, but before the next backup. For example, to recover the file with the save time of 14:08:10, you could change the browse time to 14:08:50. If you change the browse time to 14:09:00, then the file with the save time of 14:08:55 is recovered.

This section assumes that you have started the **NSRRECOV** program and have displayed the backup history of the file.

To recover files with an earlier backup date, follow these steps:

1. To recover an earlier backup, enter the **changetime** command and the new browse time. Continuing with the previous example, to recover the version of the file with the save time of *Tues Sep 30 14:08:46 1997*, change the browse time as follows:

recover> changetime 9/31/97 23:59:59

The following message is displayed:

time changed to Tues Sep 30 23:59:59 1997

The following formats are valid browse time entries:

- hh:mm:ss (24 hour clock) or hh:mm:ss (am or pm)
- mm/dd(/yy) or monthname dd (yy) (yy is optional)
- Last Friday, next Friday, or third Friday
- + or -x seconds, minutes, hours, weeks, months, or years
- Now (the current date and time)
- 2. Mark the file, as follows:

recover> add rep1

3. Start the recovery process as follows:

```
recover> recover
```

NetWorker recovers the file dated *Tues Sep 30 14:08:46 1997*, the file that is closest to and earlier than the changed browse time of 11:59:59 pm Tuesday, September 30th.

#### **Recovering a File That Already Exists**

If you try to recover a file that already exists in the client directory, NetWorker tells you that the file exists and gives you the options of discarding the recovered file, overwriting the existing file with the recovered file, or renaming the recovered file.

This section assumes that you have started the **NSRRECOV** program, changed to the save set where the saved file resides, marked the file, and started the file recovery.

If a file that you mark for recovery already exists, NetWorker displays the following message:

```
/projects/project1/repl file exists, overwrite (n,y,N,Y, or
rename (r, R) [n]?
```

You can respond to this message in lowercase or uppercase:

- A response in uppercase means that you do not want NetWorker to display the above message if the file already exists; meaning you want your response to apply to the recovery of each existing file during the current recovery session.
- Lowercase means that you want NetWorker to display the above message each time that you try to recover an existing file. The default response to the above warning prompt is a lowercase "n"; you do not want to overwrite the current existing file and you want to be prompted each time you try to recover an existing file.

Enter one of the following responses to the message:

n – NetWorker does *not* overwrite the existing file and displays the following message:

skipping recover of /projects/project1/reports/rep1

Received 1 file(s) from NSR server 'jupiter'

• **y** – NetWorker overwrites the original file and displays the following message:

overwriting /projects/project1/reports/rep1

| VOLUME RESTRICTIONS          | S    | ECTORS | CODE | MEDIA | FILENAME |
|------------------------------|------|--------|------|-------|----------|
| DISC                         | С:   | 16     |      | 1     |          |
| /projects/project1/reports/r | repl |        |      |       |          |

Received 1 file(s) from NSR server 'jupiter'

• **r** – NetWorker does *not* overwrite the existing file, but recovers and renames the file with a *.R* extension, for example, *rep1.R*. NetWorker displays the following message:

```
renaming /projects/project1/reports/rep1 to
/projects/project1/reports/rep1.R
DISC :C 16 1
/projects/project1/reports/rep*
1.R
```

Received 1 file(s) from NSR server 'jupiter'

 N – NetWorker does not overwrite the existing file and displays the following message:

skipping recover of /projects/project1/reports/rep1

Received 1 file(s) from NSR server 'jupiter'

The second time that you try to recover an existing file in the same recovery session, NetWorker displays the following message:

/projects/project1/reports/rep2

/projects/project1/reports/rep2: file exists, skipping

Received 1 file(s) from NSR server 'jupiter'

• Y – NetWorker overwrites the existing file and displays the following message:

overwriting /projects/project1/reports/rep1

| VOLUME RESTRICTIONS          | SECTORS     | CODE MEDIA | FILENAME |
|------------------------------|-------------|------------|----------|
| DISC                         | :C 16       | 1          |          |
| /projects/project1/reports/r | epl         |            |          |
| Received 1 file(s) from NSR  | server 'jur | oiter'     |          |

The second time that you recover an existing file in the same recovery session, NetWorker automatically overwrites the existing file without displaying a warning prompt. When the recovery is complete, NetWorker displays the following message:

```
Recovering 1 file into its original location
Volumes needed (all on-line):
        jupiter.012 at /source/rmt/data
Requesting 1 file(s), this may take a while...
/projects/project1/reports/rep2
/projects/project1/reports/rep2: file exists, overwriting
DISC :C 16 1
/projects/project1/reports/rep2
```

Received 1 file(s) from NSR server 'jupiter'

• **R** – NetWorker recovers and renames the file with a *.R* extension and displays the following message:

Recovering 1 file into its original location

renaming /projects/project1/reports/rep3 to
/projects/project1/reports/rep3.R

VOLUME RESTRICTIONS SECTORS CODE MEDIA FILENAME DISC :C 16 1 /projects/project1/reports/rep\*

3.R

Received 1 file(s) from NSR server 'jupiter'

The second time that you recover an existing file in the same recovery session, NetWorker automatically renames the recovered file without displaying a warning prompt. When the recovery is complete, NetWorker displays the following message:

/projects/project1/reports/rep4

/projects/project1/reports/rep4: file exists, renaming to
/projects/project1/reports/rep4.R
DISC :C 16 1
/projects/project1/reports/rep\*
4.R

Received 1 file(s) from NSR server 'jupiter'

# **Recovering and Relocating Files**

You can recover files to a different directory, group, or account from the one where they were originally stored by using the **NRSRECOV** program **relocate** command. The **relocate** command overrides the NSR\_MPE\_RECOVER\_GROUP and the NSR\_MPE\_RECOVER\_ACCOUNT system variables if you set them for the current recovery session. See "Relocating Files from One Group or Account to Another" on page 25.

When you relocate files, they will retain the same name and file attributes. Marking a group of files to relocate to another directory is the same as recovering a group of files. For example, if you want to relocate three files starting with the letter *r*, you can mark the three files at once by entering the minimum number of characters that form a pattern and substituting an asterisk for the different characters.

The following rules apply to relocating files in groups and accounts.

- If a file or directory is not in a group or account, you can relocate it to any directory, group, or account.
- If a file or directory is in an account, you can relocate it to any other account.
- If a file or directory is in a group, you can relocate it to any group in any account.
- If a file is in a directory in an account, you can relocate that file to any directory in any account.
- If a file is in a directory in a group, you can relocate to a directory in any group.

This section assumes that you have started the NSRRECOV program.

#### File Recovery and Relocation Procedure

To recover and relocate files, follow these steps:

- Change to the save set directory where the files are currently located, for example: recover> cd documents
- 2. List the files in the save set directory as follows:

recover> 1s

doc1 doc2 doc3 doc4 doc5 doc6 rep6 rep7

3. Mark the files in the directory by entering the NetWorker **add** command, enter the characters that create a common pattern in the filenames of the files you want to relocate, and substitute an asterisk for the different characters in the filenames. For example, mark the files that start with the letter *r* as follows:

recover> add r\*
2 file(s) marked for recovery

4. Enter the **relocate** command and the client directory pathname to which you want to relocate the files, for example:

recover> relocate /projects/project1/reports

5. Start the recovery process:

recover> recover

The following message is displayed:

```
Recovering 2 files within /projects/project1/documents/ into
   /projects/project1/
   reports
   Volumes needed (all on-line):
            jupiter.012 at /source/rmt/data
   Requesting 2 file(s), this may take a while...
          >> TURBO-STORE/RESTORE VERSION C.55.29 B5152AA <<
                         (C) 1986 HEWLETT-PACKARD CO.
   RESTORE ; ; SHOW; NW3K; CREATE
   WED, DEC 17, 1997, 5:13 PM
   'CREATE' OPTION DEFAULTING TO
   'CREATE=ACCOUNT, GROUP, CREATOR, PATH'
   BASED ON YOUR CAPABILITIES (S/R 502)
   WARNING: YOUR DEFAULT FILESET BECOMES '@.@.@' SINCE YOU HAVE OP
             OR SM CAPABILITY (S/R 1911)
   VOLUME RESTRICTIONS
                                     SECTORS CODE
                                                     MEDIA FILENAME
   DISC
                                  :C
                                           0
                                                          1
   /projects/project1/reports*
   /rep6
   DISC
                                           0
                                  С
                                                          1
   /projects/project1/reports*
   /rep7
   Received 2 file(s) from NSR server 'jupiter'
   Recover completion time: Wed Dec 17 17:13:32 1997
   (Optional) Verify that the files have been recovered:
6.
   a. Quit the NSRRECOV program as follows:
       recover> quit
   b. Change to the relocation client directory, for example:
       $ cd ../
       $ pwd
       /projects/project1
       $ cd reports
   c. List the files in the relocation directory, for example:
       $ ls
       repl
             rep2 rep3 rep4 rep5 rep6 rep7
       The two files, rep6 and rep7, are relocated from the documents directory to the
       reports directory, which already contains 5 rep files.
```

# **Recovering Volume Sets**

Only system administrators should recover volume sets.

You can perform three types of recoveries of MPE volume sets:

- 1. Non-interactive recovery of the *directory accounting information file* (DAF) for an MPE volume set. A directory accounting information file contains the group and account information for the MPE volume set and any other file or directory on that volume set.
- 2. Interactive-browse recovery of the directory accounting information file, and of any file or directory on a volume set.
- 3. Save set-based recovery of an entire MPE volume set.

Note that you can recover an entire MPE volume set interactively, but we recommend that you use the save set-based recovery method to recover an entire MPE volume set.

**Important:** Performing a full restoration of a system volume save set is *not* advised because you could overwrite crucial files.

The **NSRRECOV** program for recovering MPE volume sets includes the special directory accounting information file that allows you to rebuild the accounts and groups of the volume set.

For information on recovering an entire MPE volume set in case of a disaster, see "Disaster Recovery: Restoring an Entire MPE Volume Set" on page 43.

### **Browsing MPE Volume Sets for Recovery**

You can browse files, directories, MPE/iX accounts, and groups derived from either client-initiated backups or server-initiated backups of volume sets. If you are unable to browse, it might be because the system administrator turned the browse feature off.

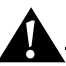

**Important:** Purged MPE/iX accounts and groups will be restored with only the default attributes, which includes permissions.

#### Naming Conventions for Recovering MPE Volume Sets

MPE supports two types of volume sets: system volume sets and non-system volume sets. MPE systems are shipped with a single preconfigured system volume set called *MPEXL\_SYSTEM\_VOLUME\_SET*. You can add as many non-system volume sets as you need.

The naming conventions for each type of volume set are different:

- For both system and non-system volume sets, add a slash (/) before the volume set name, for example: /MPEXL\_SYSTEM\_VOLUME\_SET.
- For an MPE non-system volume set, append the tag \_VOLUME\_SET to the end of the volume set name. For example, if you are backing up or recovering all project files that reside exclusively on an MPE volume set, *PROJECTS*, name the volume set /*PROJECTS\_VOLUME\_SET*.

**Important:** Do not append \_*VOLUME\_SET* to the end of an MPE system volume set. When an HP system is installed, it automatically creates the MPE system volume, *MPEXL\_SYSTEM\_VOLUME\_SET*.

The name of the directory accounting information file for an MPE volume set is the same as the name of the MPE volume set for previously saved data. The new name has an extra tag, \_DAF. Therefore, if you enter the name of or mark an MPE volume set during the recovery process, you recover the directory accounting information file *only*.

You can recover an entire MPE volume set by using the save set-based recovery method, which uses the save set recovery identification (ssid) for the MPE volume set. When NetWorker saves an MPE volume set, it saves the file directory accounting information in the file /*PROJECTS\_VOLUME\_SET\_DAF*. Using the example above, when you recover this specific file, it will contain only the file directory accounting information. To recover all the files and directories on an MPE volume set, you use the *save set identification* (ssid) for the volume set.

#### Non-interactive Recovery of a Directory Accounting Information File

Use the non-interactive recovery method to recover the directory accounting information file of an MPE volume set.

With a non-interactive recovery you do *not* browse the save sets or mark the files for recovery. Enter the **NSRRECOV** command and the parameters for the file path of the MPE volume set for which you want to recover the directory accounting information file. Perform non-interactive recoveries when you want to recover the directory accounting information file for an MPE volume set quickly.

To perform a non-interactive recovery of the directory accounting information file *only*, enter the **NSRRECOV** command at the CI prompt:

: RUN NSRRECOV; INFO="-s jupiter -a /PROJECTS\_VOLUME\_SET\_DAF"

#### Interactive Browse Recovery of Directory Accounting Information File

Although you can recover an entire MPE volume set using the interactive browse recovery method, Legato recommends that you use the save set recovery method instead. Use the interactive browse recovery method to recover the directory accounting information file only.

The interactive browse process for recovering the directory accounting information file for an MPE volume set is the same procedure that you follow for recovering files, groups of files, or directories. Once you have started the **NSRRECOV** program, as with files, you can browse the save sets for available recovery MPE volume sets.

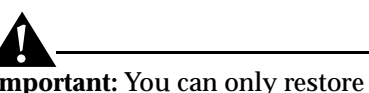

**Important:** You can only restore one directory accounting information file at a time.

To recover MPE volume sets with the most recent backup date, follow these steps:

- Change to the save set where the MPE volume set resides, for example: recover> cd /
- 2. (Optional) List the files in the current save set as follows:

recover> 1s /PROJECTS\_VOLUME\_SET\_DAF

NetWorker displays the following information:

PROJECTS\_VOLUME\_SET\_DAF SYS PROJGRP1

3. Mark the directory accounting information file that you want to recover as follows:

recover> add PROJECTS\_VOLUME\_SET\_DAF

The following message is displayed:

1 file(s) marked for recovery

To add other files to the recovery list, repeat the add command.

4. Start the recovery process as follows:

recover> recover

#### **Disaster Recovery: Restoring an Entire MPE Volume Set**

The save set-based recovery is ideal for the quick recovery of entire MPE volume sets, especially after a disaster.

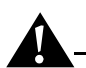

**Important:** Performing a full restoration of the system volume save set is *not* advised because you could overwrite crucial files.

To perform a disaster recovery, perform the following steps:

- 1. For the system volume set, use *only* MPE/iX tools to set up the MPE system volume set and the operating system. Note that you can restore required subsets of any saves of the system volume set, including the directory accounting information pseudo file.
- 2. For the system volume set, properly restore and configure all the prerequisite system software needed for NetWorker to work and reinstall NetWorker. Refer to the *Legato NetWorker ClientPak for MPE/iX Installation Guide* for software requirements.
- 3. Use the MPE/iX tools to recreate and mount each non-system volume set.
- 4. Obtain the save set identification (ssid) with the following server command:

\$ mminfo -s jupiter -aV -t /PROJECTS\_VOLUME\_SET
or

\$ mminfo - s tempest -aV -t "nov10"

Note that you can also obtain this information through the **nwadmin** Graphical User Interface (GUI).

5. Once you have recreated and mounted a non-system volume set, perform a save set recovery.

To perform a save set-based recovery from the CI prompt, enter the **NSRRECOV** command:

: RUN NSRRECOV; INFO="-s jupiter -S ssid\_for\_volume\_set"

To perform a save set-based recovery from the POSIX shell, enter the following command:

```
$ NSRRECOV -s jupiter -S ssid_for_volume_set
```

# **Chapter 4: Archiving and Retrieving Files**

This chapter describes how to archive and retrieve files using the optional NetWorker Archive Application.

# Archiving Data

The backup and archive processes serve very different purposes. Backup is short-term insurance against data loss. NetWorker keeps track of backups in the online file index to enable you to recover lost or corrupted files quickly. This online file index requires considerable disk space. Because archives are kept forever theoretically, NetWorker does not track them in the online file index; NetWorker only tracks archives in the online media index.

*Archiving* is the process by which NetWorker backs up data to an *archive volume*. Archive volumes are similar to backup volumes, except they do not have an expiration date, which means that NetWorker will keep track of them indefinitely. Archiving is a long-term strategy for preserving data.

Once files are safely stored on archive volumes, the archived files can be removed from the local disk, freeing up space on your system. If you ever need to restore archived files to your system, you can do so at any time.

If you have system administrator permissions, you can also archive MPE volume sets. Although you can groom volume sets, be warned that you cannot remove the accounts, groups, or pseudo files.

The best way to remember what an archive contains is to create a meaningful *annotation*. An annotation is a comment that you associate with your archive to help you identify data should you want to retrieve it. Annotations are stored in the media index to make searching for archives easier. Annotations are limited to 1024 characters.

You can archive directories or individual files. You can start the **NSRARCH** program during an MPE/iX CI session or from the POSIX shell.

When you archive, you have the options of verifying the archive, cloning the archive, and grooming directories once the archive is complete. Cloning and grooming are discussed under separate sections (see "Cloning an Archive" on page 47 and "Grooming Your Directories" on page 48).

You can archive a directory and verify the archive in one step. NetWorker verifies the archive by comparing the data on the archive volume with the data on the local disk, byte for byte, attribute for attribute. If there are any discrepancies, NetWorker lets you know.

The **NSRARCH** command for archiving and verifying the archive includes the following parameters:

- -s, the parameter for the server. The name of the server to which you are archiving the directory.
- (Optional) -b, the parameter for the volume pool.
   (Optional) The name of the volume pool, which must be enclosed in quotes if the name is more than one word. *Archive* is the name of the default volume pool.
- -V, the verify parameter.
- -T, the parameter for the annotation text. The annotation text, which must be enclosed in quotes if the text is more than one word. Annotation text must be alphanumeric; avoid using characters. Keep the annotation text simple. When NetWorker searches for an annotation, the search is case-sensitive.
- The pathname of the directory that you are archiving.

### **Using the Command Interpreter**

From the CI, enter the following command to archive and verify the archive:

: RUN NSRARCH; INFO="-s server -b volume pool -V -T "annotation text" directory\_pathname"

For example:

: RUN NSRARCH; INFO="-s jupiter -b "Project Archive" -V -T "project1" /projects/project1"

When you start the NSRARCH program, keep the following points in mind:

- If you have a multiserver network and do not specify a server name, NetWorker chooses an archive server for you.
- If you do not specify a *volume pool* for your archive, the volume pool becomes *Archive* by default.
- If you do not know which volume pool to choose, contact the system administrator.
- If you do not include the -**T** (annotation text) parameter and an annotation when you archive files, NetWorker displays the following prompt:

```
Please enter annotation for this archive (type <Return> when
finished): [Return] or [Enter]
```

NetWorker displays the list of directories and files while archiving and verifying. When archiving and verifying is complete, NetWorker displays the following information:

NSRARCH: /projects/project1 97 KB 00:00:10 39 files

ONLINE BACKUP UTILIZED DISC SPACE FOR LOG ON THE FOLLOWING VOLSETS:

MPEXL\_SYSTEM\_VOLUME\_SET :

0 KB

```
HFS DIRECTORIES STORED :10FILES STORED :29TOTAL MEDIA WRITTEN :0
```

Archive Completion Information

```
Completed: Mon Dec 15 14:45:26 1997
Save set(s): /projects/project1
Verified: Yes
Volume(s): projects.archive.001
```

Annotation:

-----

Project1

#### Using the POSIX Shell

From the POSIX shell, enter the following command to archive data and verify the archive:

```
$ NSRARCH -s server -b volume pool -V -T "annotation text"
directory_pathname
```

### **Cloning an Archive**

NetWorker clones an archive by making a duplicate copy of the archive. Usually system administrators clone archives. Before making a clone of your archive, you might want to check with your system administrator.

Two backup devices are required to make a clone: one for the original archive volume and the other for the archive clone volume. Each backup device must have a valid, writable archive volume mounted.

The NSRARCH command for cloning an archive includes the following parameters:

- -s, the parameter for the server. The name of the server to which you are cloning the files.
- -b, the parameter for the volume pool. (Optional) The name of the archive volume pool, which must be enclosed in quotes if the name is more than one word. *Archive* is the name of the default archive volume pool.
- -V, the verify parameter.
- - **C**, the clone parameter. The name of the volume pool to which you are cloning, which must be enclosed in quotes if the text is more than one word. *Archive clone* is the name of the default clone volume pool.
- -T, the parameter for the annotation text. The annotation text, which must be enclosed in quotes if the text is more than one word. Annotation text must be alphanumeric.
- The pathname of the directory that you are cloning.

#### **Cloning an Archive from the Command Interpreter**

From the CI, enter the following command to archive and clone the archive:

```
: RUN NSRARCH; INFO="-s server -b volume pool -V -C "clone volume pool" -T "annotation text" directory_pathname"
```

For example:

```
: RUN NSRARCH; INFO="-s jupiter -b "Project Archive" -V -C
"Projects Clone" -T "project1" /projects/project1"
```

Archiving and cloning an archive might take a long time. NetWorker displays the list of directories and files while archiving and cloning.

When archiving and cloning is complete, NetWorker displays the following information:

|              | Archive Completion Information |
|--------------|--------------------------------|
| Completed:   | Mon Dec 15 14:55:12 1997       |
| Save set(s): | /projects/project1             |
| Cloned:      | Yes                            |
| Volume(s):   | projects.archive.001           |

#### **Cloning an Archive from the POSIX Shell**

From the POSIX shell, enter the following command to archive and clone the archive:

```
$ NSRARCH -s server -b volume pool -V -C "clone volume pool" -T
"annotation text" directory_pathname
```

# **Grooming Your Directories**

NetWorker grooms directories on the client by removing all the files in the directory. Grooming helps conserve disk space once the archive is finished and has been verified. You should verify the archive to avoid deleting the directory accounting information file.

The **NSRARCH** command for archiving, verifying, and grooming includes the following parameters:

- -s, the parameter for the server. The name of the server where the client is registered.
- (Optional) -b, the parameter for the volume pool.
   (Optional) The name of the volume pool, which must be enclosed in quotes if the name is more than one word. *Archive* is the default.
- -**V**, the verify parameter.
- -G remove, the remove parameter.
- **-T**, the parameter for the annotation text. The annotation text, which must be enclosed in quotes if the text is more than one word. Annotation text must be alphanumeric.
- The pathname of the directory to be removed.

To archive and groom a directory, follow these steps:

1. From the CI, archive and groom a directory as follows:

: RUN NSRARCH; INFO="-s server -G remove -T "annotation text" directory\_pathname"

For example:

```
: RUN NSRARCH; INFO="-s jupiter -G remove -T "project1"
/projects/project1"
```

NetWorker displays the list of directories and files and prompts you to confirm the removal of the directory.

NSRARCH:/rene/projectx/documents 23 KB 00:00:08 9 files

ONLINE BACKUP UTILIZED DISC SPACE FOR LOG ON THE FOLLOWING VOLSETS:

remove all files and directories archived (y/n)? [n]

- 2. Cancel or confirm the removal of all files as follows:
  - To cancel, press [Enter] to accept the default n.
    If you ignore the prompt, NetWorker assumes that you do *not* want to remove the files and cancels the grooming process.
    Type y and press [Enter] to confirm the removal.
    NetWorker continues with the grooming and displays the following
    - NetWorker continues with the grooming and displays the following information when the grooming is complete:

| MPEXL_SYSTEM_VOLUME_SET :         |   |    | 0 KB  |
|-----------------------------------|---|----|-------|
| HFS DIRECTORIES STORED :          |   | 10 |       |
| FILES STORED :<br>MEDIA WRITTEN : | 0 | 29 | TOTAL |

Archive Completion Information

| Completed:   | Mon Dec 15 15:23:28 1997 |
|--------------|--------------------------|
| Save set(s): | /projects/project1       |
| Groomed:     | Yes                      |
| Volume(s):   | projects.archive.001     |
| Annotation:  |                          |
| projectl     |                          |

4

# **Retrieving Archived Files**

NetWorker retrieves archived files by copying files from an archive volume to a local disk. Unless you are manager.sys, you must own the directories or files to retrieve them.

You need to know the save set ID (identification) number and the name of the archive pool. If you are not sure, ask your system administrator to check the information with the NetWorker software on the server of which you are a client.

The NSRRETRV command to retrieve an archive includes the following parameters:

- -S, the parameter for the save set identification.
   ssid, specifies the save set identification for the save set to be retrieved.
- -s, the parameter for the server. The name of the server from which you are retrieving the files.
- (Optional) -b, the parameter for the volume pool.
   (Optional) The name of the volume pool, which must be enclosed in quotes if the name is more than one word. *Archive* is the name of the default volume pool.
- The original pathname of the directory to be retrieved.

From the CI, retrieve the archive as follows:

```
: RUN NSRRETRV; INFO="-S ssid -s server directory_pathname"
```

For example:

```
: RUN NSRRETRV; INFO="-S 14321 -s jupiter /projects/project1"
```

From the POSIX shell, enter the following command to retrieve the archive:

\$ NSRRETRV -S ssid -s server directory\_pathname

# **Appendix A: Error Messages**

NetWorker provides error messages to help you solve backup, recovery, and archive problems that you might encounter. This section contains a list of error messages for the NSRSAVE, NSRARCH, NSRRECOV, NSRRETRV, and SAVEFS programs for the NetWorker ClientPak for MPE/iX.

### **Error Messages**

The error messages, listed in Table 4, are listed in alphabetical order. The tables also provides the cause of each error message and a solution.

#### Table 4. Error Messages

#### Error Message

'09/30/12:00' not valid, time not changed

# Displayed in the following NetWorker program: NSRRECOV

#### Cause

You asked NetWorker to change the browse time to a browse time that was earlier than the save time for the file.

#### Solution

Enter the time using one of the following valid time formats:

- hh:mm:ss (24 hour clock) or hh:mm:ss am/pm
- mm/dd(/yy) or monthname dd (yy) (/yy is optional)
- Last Friday, next Friday, or third Friday
- + or -x seconds, minutes, hours, weeks, months, *or* years
- Now (the current date and time)

### Table 4. Error Messages (Continued)

# Error Message

'12:20:14:00' not valid, time not changed

# Displayed in the following NetWorker program: NSRRECOV

#### Cause

The change time you entered while trying to recover was an invalid time format.

#### Solution

Enter the time using a valid time format.

#### Error Message:

Annotation must contain only alphanumeric characters on MPE/iX systems.

# Displayed in the following NetWorker program: NSRARCH

#### Cause:

You entered one or more non-alphanumeric characters, such as  $! # * ? \& \sim$ , in your -T annotation text or in response to the annotation prompt.

#### Solution:

Reenter your annotation text using only alphanumeric characters from a-z, A-Z, and 0-9.

Α

#### Table 4. Error Messages (Continued)

#### Error Message:

Cannot build recover list - volume set violation

# Displayed in the following NetWorker programs: NSRRECOV, NSRRETRV

#### Cause:

You tried to recover a directory accounting information file for a volume set along with a version of some other file or directory from another save set or save time. NetWorker does not allow you to mix save times to ensure data integrity.

For a related issue see the next error message, Conflict: at most one dir info file can be marked/recovered at a time.

#### Solution:

- For interactive recovery, use the **ls** -**l** (list), **delete**, and **versions** commands, and unmark the files or directories so all remaining marked objects have the same save time.
- Or better, recover the directory accounting information file by itself, for example: "-S ssid /XXX\_VOLUME\_SET" or "-S ssid".

See "Non-interactive Recovery of a Directory Accounting Information File" page 42 and "Disaster Recovery: Restoring an Entire MPE Volume Set" page 43.

#### Error Message:

Conflict: at most one dir info file can be marked/recovered at a time

# Displayed in the following NetWorker programs: NSRRECOV, NSRRETRV

#### Cause:

You marked more than one directory accounting information file for volume sets for recovery in a single recovery session.

#### Solution:

- For an interactive recovery, mark and recover the directory accounting information file one at a time. See "Non-interactive Recovery of a Directory Accounting Information File" page 42.
- For saveset-based recovery of part or all of a volume set, or only the directory accounting information file itself, use exactly one -s ssid\_for\_volume set option or argument at a time. See "Disaster Recovery: Restoring an Entire MPE Volume Set" page 43.

#### Table 4. Error Messages (Continued)

Error Message:

filter\_mpe\_volsets failed

# Displayed in the following NetWorker programs: NSRSAVE, NSRARCH

#### Cause:

NetWorker found a temporary memory problem.

#### Solution:

Try one of the following solutions:

- Retry the command.
- Reboot the host system.

#### **Error Message:**

/<invalid\_mpe\_volset\_id>\_VOLUME\_SET: invalid NetWorker volume
set identifier or /<invalid\_system\_volume\_set\_id>

# Displayed in the following NetWorker programs: NSRSAVE, NSRARCH

#### Cause:

You specified an invalid MPE/iX volume set name after the required leading slash (/) and, in the case of nonsystem volume sets, before the required suffix tag (\_VOLUME\_SET).

#### Solution:

Insert the valid MPE/iX volume set name in the expected NetWorker format: /MPEXL\_SYSTEM\_VOLUME\_SET

or

/<valid\_mpe\_volset\_id>\_VOLUME\_SET for example, /*PROD\_*VOLUME\_SET for an MPE/ix volume set named "PROD".

#### Error Message:

mpevs\_init failed

Displayed in the following NetWorker programs: NSRSAVE, NSRARCH, NSRRECOV, NSRRETRV, SAVEFS

#### Cause:

NetWorker found a memory or volume set management problem.

#### Solution:

Try the following in descending order of preference:

- Retry the command.
- Remount the non-system volume sets, ensure they are usable, and reboot the host system.
- If all volume sets seem to be usable using test MPE/iX commands and the problem persists, contact Legato Technical Support.

54

Δ

| Table 4. | Error | Messages | (Continued) |
|----------|-------|----------|-------------|
|----------|-------|----------|-------------|

| <b>rror Message</b><br>othing marked for backup                                                                                                    |         |
|----------------------------------------------------------------------------------------------------|---------|
| isplayed in the following NetWorker programs:<br>SRSAVE, NSRARCH                                                                                                    |         |
| <b>ause</b><br>ou started a backup or archive without marking files.                                                                                                    |         |
| olution<br>art the backup or archive again; mark at least one file.                                                                                                    |         |
| <b>rror Message</b><br>SRSAVE: invalid time specification: `20d1978′                                                                                                    |         |
| isplayed in the following NetWorker program:<br>SRSAVE                                                                                                    |         |
| <b>ause</b><br>ou entered the time with an invalid time format.                                                                                                    |         |
| olution<br>nter the time using one of the following valid time formats:<br>hh:mm:ss (24 hour clock) or hh:mm:ss am/pm<br>mm/dd(/yy) or monthname dd (yy) (/yy is optional)<br>Last Friday, next Friday, <i>or</i> third Friday<br>+ or -x seconds, minutes, hours, weeks, months, <i>or</i> years<br>Now (the current date and time) |         |
| <b>rror Message:</b><br>urboSTORE fails with error code n                                                                                                    |         |
| visplayed in the following NetWorker programs:<br>SRSAVE, NSRARCH, NSRRECOV, NSRRETRV                                                                                                    |         |
| <b>ause:</b><br>request from NetWorker to start TurboSTORE failed for a backup or recove<br>ession.                                                                                                    | ry      |
| <b>olution:</b><br>nsure that your TurboSTORE product is operational. Test it by saving a small<br>le to disk or to tape at the MPE prompt outside of NetWorker.                                                                                                    | ll test |

# Α

Error Message

| Unable to relocate to /directory                                                                                                    |
|----------------------------------------------------------------------------------------------------|
| Displayed in the following NetWorker program:<br>NSRRECOV                                                                                                    |
| <b>Cause</b><br>NetWorker was unable to relocate the recovered file to the path you specified.                                                                                                    |
| <b>Solution</b><br>Start the recovery again and enter a valid <i>pathname</i> . Note that you must have write permissions for the directory you specify.                                                                            |
| Error Message<br>Unable to start backup                                                                                                    |
| Displayed in following NetWorker program:<br>NSRSAVE                                                                                                    |
| <b>Cause</b><br>NetWorker was unable to execute the <b>NSRSAVE</b> program.                                                                                                    |
| <b>Solution</b><br>Contact the system administrator. There could be a problem with the NetWorker<br>software or MPE client configuration.                                                                                           |
| Error Message:<br>usage: NSRARCH [ <options>] [path]<br/>options: [-BiLqvxVy] [-b pool] [-f directive file] [-N name]<br/>[-s server] [-W width] [-T annotation] [-C clone pool<br/>[-I input file] [-G remove] [-R name]</options> |
| Displayed in following NetWorker program:<br>NSRARCH                                                                                                    |
| <b>Cause:</b><br>An invalid option was entered. Note that the -E and -n <b>NSRSAVE</b> options have<br>been temporarily disabled for the <b>NSRARCH</b> program in NetWorker ClientPak for<br>MPE/iX.                               |
| <b>Solution:</b><br>Reenter the option using only the valid options as shown in the error message.                                                                                                    |

# Table 4. Error Messages (Continued)

### 56

Α

Table 4. Error Messages (Continued)

| Error Messag                               | ge:                                                                                                    |
|--------------------------------------------|----------------------------------------------------------------------------------------------------|
| Volume set                                 | save path argument must be by itself                                                                                                    |
| Displayed ir<br>NSRSAVE &                  | ۱ the following NetWorker programs:<br>که NSRARCH                                                                                        |
| Cause:                                     |                                                                                                    |
| An extra save following ex                 | e path argument was used with a volume set save path, as in the ample:                                                                   |
| : RUN NSRS                                 | AVE;INFO="-s nwrksrvr /PROD_VOLUME_SET /SYS/PUB"                                                                                         |
| specify the v<br>command, as<br>: RUN NSRS | olume set path name by itself in a separate NSKSAVE or NSKAKCH<br>; in the following example:<br>AVE;INFO="-s nwrksrvr /PROD_VOLUME_SET" |
| Your syste                                 | em is not a registered client.                                                                                                    |
| Displayed ir<br>NSRSAVE                    | ı the following NetWorker program:                                                                                                    |
| <b>Cause</b><br>The server y               | ou selected does not have your system listed as a NetWorker client.                                                                      |
| i v                                        |                                                                                                    |

Contact the system administrator. Your MPE client needs to be added to the list of recognized clients for the selected server.

A

# **Appendix B: Common NetWorker Commands**

This appendix contains a table of common NetWorker commands and instructions on how to display the man pages.

# **Common NetWorker Commands**

Table 5 lists some commonly used NetWorker client commands, the command used to display the man page, and a brief description of the command.

| MPE/iX Command | UNIX Manual Page | Description                                                                                                    |
|----------------|------------------|----------------------------------------------------------------------------------------------------|
| JBCONFIG       | jbconfig         | Configures a jukebox (Media Changer<br>Device) for a NetWorker server.                                                                 |
| JBEXER         | jbexercise       | Tests the functionality of a jukebox.                                                                                                  |
| JBINFO         | jbinfo           | Tests a jukebox for SJI compliance<br>using a standard inquiry. It also<br>performs medium transfers between<br>tape drives and slots. |
| man page only  | nsr              | Guide to using NetWorker                                                                                                    |
| MMINFO         | mminfo           | Provides information about the backup volumes and save sets                                                                            |
| MMLOCATE       | mmlocate         | Accesses and manages the volume<br>location information contained in the<br>media database                                             |
| NSRADMIN       | nsradmin         | NetWorker character-based program for system administration                                                                            |
| NSRARCH        | nsrarchive       | Archives files to long-term storage                                                                                                    |
| NSRCLONE       | nsrclone         | Used by system administrators to make new copies of existing save sets                                                                 |
| NSRDOWN        | nsr_shutdown     | Stops a NetWorker server's process                                                                                                    |
| NSREXECD       | nsrexecd         | NetWorker client execution daemon                                                                                                    |

**Table 5. Common NetWorker Commands** 

| MPE/iX Command | UNIX Manual Page        | Description                                                                                                    |
|----------------|-------------------------|----------------------------------------------------------------------------------------------------|
| NSRIZE         | nsr_ize                 | Installs and removes NetWorker                                                                                                    |
| NSRJB          | nsrjb                   | Manages jukeboxes for NetWorker<br>servers.                                                                                                    |
| NSRMM          | nsrmm                   | Labels, mounts, unmounts, deletes,<br>and purges volumes                                                                                                    |
| NSRMMD         | nsrmmd                  | The <b>nsrmmd</b> daemon provides RPC-<br>based media multiplexing and<br>demultiplexing service.                                                                                           |
| NSRRECOV       | NSRRECOV<br>recover     | Browses the online indexes and<br>recovers files from the NetWorker<br>server                                                                                                    |
| NSRRETRV       | NSRRETRV<br>nsrretrieve | Retrieves NetWorker archived save sets                                                                                                    |
| NSRSAVE        | NSRSAVE<br>save         | Saves files to the NetWorker server                                                                                                    |
| SAVEFS         | SAVEFS<br>savefs        | Saves file systems to the NetWorker server                                                                                                    |
| SCANNER        | scanner                 | Directly reads NetWorker media, such<br>as backup tapes or disks, to confirm<br>the contents of a volume, extract a save<br>set from a volume, or rebuild the<br>NetWorker on-line indexes. |
| TAPEEXER       | tapeexercise            | Writes sample data to a tape, and tests<br>to see if positioning and read<br>operations perform as expected to the<br>NetWorker server.                                                     |

Table 5. Common NetWorker Commands (Continued)

# **Displaying the Man Pages**

You must display the man pages from the /SYS/NETWRKR directory.

To display a man page, follow these steps:

- 1. Change to the NetWorker directory:
  - : CHDIR /SYS/NETWRKR
- 2. Enter the command to display the man page:
  - : NSRHELP man-page

For example, display the NetWorker man page for **nsr** as follows:

: NSRHELP nsr

# Glossary

This glossary contains terms and definitions found in this manual. Most of the terms are specific to NetWorker products.

| annotation                           | A comment that you associate with an archive<br>save set to help identify that data. Annotations are<br>stored in the media index for ease of searching<br>and are limited to 1024 characters.                                                                             |
|--------------------------------------|----------------------------------------------------------------------------------------------------|
| Application-Specific<br>Module (ASM) | A program that, when used in a directive,<br>specifies the way a set of files or directories is to be<br>backed up and recovered.                                                                                                    |
| archiving                            | The process by which NetWorker backs up<br>directories or files to an archive volume and then<br>optionally deletes them from the disk to free up<br>disk space.                                                                                                    |
| archive clone pool                   | A volume pool composed exclusively of archive clone save sets.                                                                                                    |
| archive pool                         | A volume pool composed exclusively of archive save sets.                                                                                                    |
| archive volume                       | A tape or other storage medium used for<br>NetWorker archives, as opposed to a backup<br>volume.                                                                                                    |
| autochanger⁄<br>jukebox              | A mechanism that uses a robotic arm to move<br>media among various components—including<br>slots, media drives, media access ports, and<br>transports—located in a device. Autochangers<br>automate media loading and mounting functions<br>during backups and recoveries. |
|                                      | The term can refer to a variety of backup devices:<br>autoloader, carousel, library, near-line storage,<br>datawheel, and jukebox.                                                                                                    |

| back up                    | The process of saving a copy of your files or directories onto a separate medium.                                                                                                    |
|----------------------------|----------------------------------------------------------------------------------------------------|
| backup volume              | Backup media, such as magnetic tape or optical disk.                                                                                                    |
| bootstrap                  | Information that includes the server index, media<br>index, and configuration files needed for<br>recovering NetWorker after a disk crash.                                                   |
| browse policy              | The policy that determines how long entries for your files remain in the online file index.                                                                                                  |
| browse time                | The viewing specification for files backed up at a specific time.                                                                                                    |
| client                     | A machine that accesses the NetWorker server to back up or recover files. Clients may be workstations, PCs, or fileservers.                                                                  |
| client-initiated<br>backup | Manual backups that you perform from the MPE client.                                                                                                    |
| clone                      | The process by which NetWorker makes an exact<br>copy of saved data (save sets). NetWorker can<br>clone individual save sets or the entire contents of<br>a backup volume.                   |
| clone volume               | A duplicated volume. NetWorker can track four<br>types of volumes: backup, archive, backup clone,<br>and archive clone. Save sets of different types may<br>not be intermixed on one volume. |
| command line               | The shell prompt, where you enter commands.                                                                                                    |
| compressasm                | A NetWorker directive used for compressing and decompressing files.                                                                                                    |
| device                     | The backup device (tape drive, optical drive, or<br>autochanger) connected to the NetWorker server,<br>used for backing up and recovering client files.                                      |
| directive                  | An instruction that directs NetWorker to take special actions on a given set of files.                                                                                                    |
| enabler codes              | Special codes provided by Legato that allow you to run your NetWorker software product.                                                                                                    |
| file index                 | A database of information maintained by<br>NetWorker that tracks every file or filesystem<br>backed up.                                                                                      |
| fileserver                 | A machine with disks that provides services to other machines on the network.                                                                                                    |

| filesystem                | 1. A file tree on a specific disk partition or other<br>mount point. 2. The entire set of all files. 3. A<br>method of storing files.                                           |
|---------------------------|----------------------------------------------------------------------------------------------------|
| full (f)                  | A backup level in which all files are backed up, regardless of when they last changed.                                                                                          |
| grooming                  | The process of removing files after a successful archive.                                                                                                    |
| group                     | A client or group of clients that starts backing up their files at a designated time.                                                                                           |
| heterogeneous<br>networks | Networks that contain systems of different platforms that interact meaningfully across the network.                                                                             |
| incremental (i)           | A backup level in which only files that have changed since the last backup are backed up.                                                                                       |
| interoperability          | The ability of software and hardware on multiple<br>machines from multiple vendors to communicate<br>meaningfully.                                                              |
| level [1-9]               | A backup level that backs up files that have changed since the last backup of any lower level.                                                                                  |
| media                     | Magnetic tape or optical disks used to back up files.                                                                                                    |
| media index               | A database of information maintained by<br>NetWorker that tracks every backup volume.                                                                                           |
| media manager             | The NetWorker component that tracks save sets to backup volumes.                                                                                                    |
| NetWorker                 | Legato's network-based software product to back up and recover filesystems.                                                                                                    |
| NetWorker client          | A computer that can access the backup and recovery services from a NetWorker server.                                                                                            |
| NetWorker server          | The computer on a network running the<br>NetWorker software, containing the online<br>indexes, and providing backup and recover<br>services to the clients on the same network. |
| nsrhost                   | The logical <i>hostname</i> of the computer that is the NetWorker server.                                                                                                    |
| online indexes            | The databases, located on the NetWorker server,<br>that contain all the information pertaining to the<br>client backups and backup volumes.                                     |

| operator         | The person who monitors the server status, loads<br>backup volumes into the server devices, and<br>otherwise executes day-to-day tasks using<br>NetWorker.                                                                                                    |
|------------------|----------------------------------------------------------------------------------------------------|
| override         | An interim backup level that takes place instead of the scheduled one.                                                                                                    |
| pathname         | Instructions for accessing a file. An <i>absolute pathname</i> tells you how to find a file beginning at the root directory and working down the directory tree. A <i>relative pathname</i> tells you how to find the file starting from your current location. |
| preconfigured    | Existing selections or configurations for different NetWorker features.                                                                                                    |
| print            | Instruction to send data to a printer.                                                                                                    |
| recover          | The NetWorker command used to browse the server index and recover files from a backup volume to a client's disk.                                                                                                    |
| recycle          | A volume whose data has passed both its browse<br>and retention policies and is available for<br>relabeling.                                                                                                    |
| retention policy | Policy that determines how long entries will be retained in the media index and thus be recoverable.                                                                                                    |
| retrieval        | The process of locating and copying back files and directories that NetWorker has archived.                                                                                                    |
| save             | The process by which NetWorker backs up client files to backup volumes and makes data entries in the online file index.                                                                                                    |
| save set         | A set of files or a filesystem backed up onto<br>backup media using NetWorker.                                                                                                    |
| save set ID      | An internal identification number that NetWorker assigns to a save set.                                                                                                    |
| scanner          | The NetWorker command used to read a backup volume when the online indexes are no longer available.                                                                                                    |
| server           | The computer on a network running the<br>NetWorker software, containing the online<br>indexes and providing backup and recovery<br>services to the clients on a network.                                                                                        |

| server-initiated<br>backup | Client backups scheduled on a server to occur automatically.                                                                                                    |
|----------------------------|----------------------------------------------------------------------------------------------------|
| shell prompt               | A cue for input in a shell window where you enter a command.                                                                                                    |
| skip (s)                   | A backup level in which files are skipped and not backed up.                                                                                                    |
| stand-alone device         | A backup device that contains a single drive for<br>backing up data. Stand-alone devices cannot store<br>or automatically load backup volumes.                                                                                                    |
| storage node               | Manages the media that contains backed-up data,<br>while the NetWorker server manages the<br>information required to administer the clients and<br>to track and recover data.                                                                                                    |
| system administrator       | The person normally responsible for installing, configuring, and maintaining NetWorker.                                                                                                    |
| user                       | The person who can use NetWorker from his or her workstation to back up and recover files.                                                                                                    |
| volume                     | Backup media, such as magnetic tape or optical disk.                                                                                                    |
| volume ID                  | The internal identification assigned to a backup volume by NetWorker.                                                                                                    |
| volume name                | The name you assign to a backup volume when it is labeled.                                                                                                    |
| volume pool                | A feature that allows you to sort backup data to<br>selected volumes. A volume pool contains a<br>collection of backup volumes to which specific<br>data has been backed up.                                                                                                    |
| volume set<br>(MPE client) | A source of saved data. An MPE volume is an<br>MPE client disk. A volume set is a set of disks;<br>each disk belongs to exactly one volume set.<br>"Volume set" is an MPE operating system term<br>used to denote one or more volumes that are<br>logically grouped together for system or business<br>reasons. For example, all disks that are used by the<br>accounting department may be put on an<br>exclusive volume set. |

# Index

# Α

about this guide 9 add NSRRECOV command description 29 example 30 archive archive volumes 12, 45 archiving and verifying 46 cloning 47 retrieving files 50 audience 7 available recovery files, browsing directories 28

# В

backing up 21 directories 17 files 19 group of files 19 how to backup MPE volume sets 21 MPE volume sets 20 backup dates, preserving original backup dates 24 backup history of a file information explained 35 viewing 34 backups client-initiated 14 server-initiated 13 browsing directories for available recovery files 28 browsing save sets for available recovery files 28

# С

canceling recovery if file already exists 37 cd NSRRECOV command description 29 example 28 changetime NSRRECOV command description 29 example 36 changing the name of the creator/owner of files 25 client-initiated backups 14 cloning an archive 47 **Command Interpreter (CI) RUN NSRARCH** archiving and verifying **46** cloning files 48 grooming files **49** RUN NSRRECOV 28 starting the NSRRECOV program 27-28.42 starting the Recover program 44 RUN NSRRETRV retrieving files 50 RUN NSRSAVE backing up a directory 17 backing up a file 19, 21 controlling 7x24 True Online Backup 17 creator, name change 25

# D

dates, preserving the original backup date 24 delete NSRRECOV command 29 dest NSRRECOV command 29 directories archiving 45 backing up 17 grooming after archiving 48 recovering 30 disaster recovery 43

# F

file already exists canceling recovery 37 renaming a recovered file 37 files archiving 45 backing up 19 backing up a group 19 browsing directories for available recovery 28 recovering a file with an earlier backup date 35

a group of files 33 groups of files 33 if file already exists 36 relocating recovered files 39 recovering a single file 31 retrieving after archive 50 viewing the backup history 34 force NSRRECOV command 29

# G

grooming directories 48 groups of files 33

# Н

help NSRRECOV command 29

# I

information in the backup history of a file 35 introduction to NetWorker 11

# L

list NSRRECOV command description 29 example 30 listing groups in MPE volume sets 22 logs creating for NetWorker client-initiated backups 15 storing temporary shadow logs (TurboSTORE) 16 ls -F NSRRECOV command 29 ls -l NSRRECOV command description 29 example 28 ls NSRRECOV command description 29 example 28

### Μ

man pages commands for displaying 59 descriptions in table 59 displaying 60 manually backing up MPE volume sets 21 MPE volume sets 42 backing up 20 browsing for recovery 41 how to perform a manual back up 21 interactive-browse recovery of directory information files 42 listing groups in an MPE volume set 22 naming conventions 20, 42 naming conventions for recovering 27 non-interactive recovery 27 non-interactive recovery of directory information files 42 recovering entire MPE volume sets 43 save set-based recovery 43 turning off prompts 26 turning on parallel recovers 26

# Ν

naming conventions volume sets 20 naming conventions for recovering 42 NetWorker commands 59 NSRRECOV program 23 overview 11 what does it do? 11 NetWorker client defined 11.13 NetWorker server defined 11.13 noforce NSRRECOV command 29 non-interactive recovery of directory of information files 42 notification, specifying 16 NSRARCH archiving and verifying from CI 46 archiving and verifying from POSIX 47 cloning files from CI 48 cloning files from POSIX 48 grooming files from CI 49 NSRRECOV starting the NSRRECOV program from CI 27-28, 42, 44 starting the NSRRECOV program from POSIX 28 table of commands 29 NSRRECOV program overview 23 26 starting NSRRETRV retrieving files from CI 50 retrieving files from POSIX 50 NSRSAVE

backing up a file from CI 19, 21 backing up a file from POSIX 18–19 backing up a group of files (POSIX) 19 backing up directories from CI 17

# 0

overview archiving and retrieving files 45 backing up files and directories 13 NSRRECOV program 23 owner, name change 25

### Ρ

parallelism turning off 25 turning on for recovers 26 POSIX NSRARCH archiving and verifying 47 cloning an archive NSRRECOV starting the NSRRECOV program 28 NSRRETRV retrieving files 50 **NSRSAVE** backing up a file 18–19 backing up a group of files 19 prompts, turning on for recovers 26 pwd NSRRECOV command description 29 example 28

# Q

quit NSRRECOV command29quitting the Recover program41

# R

recover NSRRECOV command description 29 example 30 recover program, starting 26 recovering a single file 31 directories 30 file that already exists 36 file with an earlier backup date 35 group of files 33

groups of files 33 recovering and relocating files 39 recovering files browsing save sets 28 overview 23 recovery, disaster 43 relocate NSRRECOV command, description 29 relocating files rules for groups and accounts 39 to local groups or accounts with system variable 26 when recovering 39 relocating files with a system variable 25 renaming a recovered file if file already exists 37 retrieving archived files 50 **RUN NSRARCH** archiving and verifying from CI 46 cloning files from CI 48 grooming files from CI 49 RUN NSRRECOV non-interactive recovery of volume sets 27. 42 save set based recovery of volume sets 44 starting NSRRECOV program from CI 28 **RUN NSRRETRV** retrieving files from CI 50 **RUN NSRSAVE** backing up a file from CI 19, 21–22 backing up directories from CI 17

# S

save set-based recovery of MPE volume sets 43 save sets, browsing 28 server-initiated backups 13 shadow logs 16 specifying a notification 16 specifying the progress display frequency 16 starting the NSRRECOV program 26 system variables controlling 7x24 true online backup 17 creating logs of NetWorker manual backups 15 preserving the original backup date 24 recovering files to local groups or accounts 26 relocating files from one group or account to another 25 setting for client-initiated backups 14 setting for recoveries 24 setting time zone for backups 15

specifying notification at start or end of online backup 16 storing temporary shadow logs 16 turning off parallel recovers 25

### Т

table commands for displaying man pages 59 common NetWorker commands 59 information in the backup history of a file 35 recover commands 29 search patterns for recovering groups of files 33 time formats, valid 36 time zone, setting NetWorker time zone to match HP STORE process 15 True Online Backup, controlling 17 TurboSTORE online backups, storing temporary shadow logs 16

# U

*User's Guide*, typefaces and symbols explained 10

#### V

valid time formats 36 verbose NSRRECOV command 29 versions NSRRECOV command description 29 example 34 viewing the backup history of a file 34 volume sets 42 backing up 20 how to perform a manual back up 21 interactive-browse recovery of directory information files 42 listing groups 22 listing groups in an MPE volume set 22 manually backing up 21 naming conventions 20, 42 naming conventions for recovering 42 recovering entire MPE volume sets **43** volumes NSRRECOV command 29